# **SIEMENS**

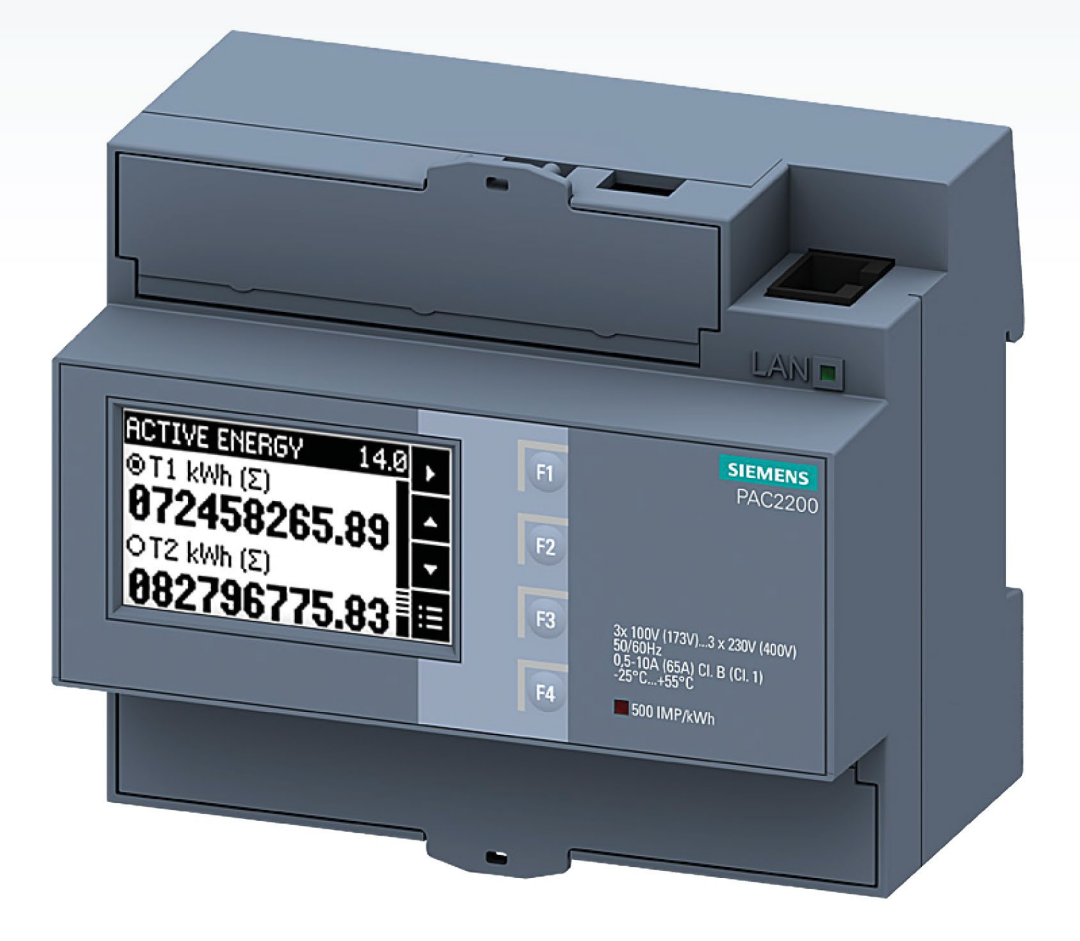

Instrukcja obsługi

# 7KM PAC2200

Mierniki parametrów sieci SENTRON

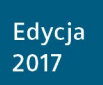

siemens.pl/pac

# SIEMENS

## SENTRON

# Miernik parametrów sieci 7KM PAC2200

Instrukcja obsługi

| Wstęp                | 1 |
|----------------------|---|
| Opis                 | 2 |
| Montaż               | 3 |
| Połączenie           | 4 |
| Obsługa              | 5 |
| Uruchomienie         | 6 |
| Konserwacja i serwis | 7 |
| Dane techniczne      | 8 |
| Rysunki wymiarowe    | 9 |
| Dodatek              | Α |

#### Informacje prawne

#### System ostrzeżeń

Instrukcja zawiera uwagi, których należy przestrzegać dla zapewnienia bezpieczeństwa personelu, a także dla uniknięcia zniszczeń sprzętu. Uwagi odnoszące się do bezpieczeństwa osób są oznaczone w tej instrukcji znakami bezpieczeństwa, wskazówki odnoszące się do potencjalnych zniszczeń sprzętowych nie są oznaczone znakami alarmowymi. Ważność uwagi jest skalowana, w zależności od poziomu niebezpieczeństwa.

#### **NIEBEZPIECZEŃSTWO**

Oznacza, że nieprzestrzeganie środków ostrożności spowoduje śmierć lub poważne obrażenia ciała.

#### 

Oznacza, że nieprzestrzeganie środków ostrożności może spowodować śmierć lub poważne obrażenia ciała.

#### 

Oznacza, że nieprzestrzeganie środków ostrożności może spowodować lekkie obrażenia ciała.

#### WSKAZÓWKA

Oznacza, że nieprzestrzeganie środków ostrożności może spowodować uszkodzenie sprzętu.

W przypadku kilku źródeł niebezpieczeństwa, zostanie użyty znak ostrzegawczy najbardziej niebezpiecznego czynnika. Ostrzeżenie o niebezpieczeństwie dla zdrowia obsługi ze znakiem alarmowym może też zawierać ostrzeżenie związane ze stratami w sprzęcie.

#### Wykwalifikowany personel

Urządzenia i systemy mogą być instalowane i używane zgodnie z tą dokumentacją. Instalacja i obsługa urządzeń/systemu może być dokonana tylko przez **wykwalifikowany personel**. Wykwalifikowany personel oznacza osoby, które są szkolone w danym zakresie i posiadają doświadczenie, dzięki czemu są w stanie zidentyfikować ryzyko i uniknąć potencjalnego niebezpieczeństwa przy pracy z tymi produktami/systemami.

#### Użytkowanie zgodnie z przeznaczeniem

Należy pamiętać o następującym:

#### 

To urządzenie może być użyte tylko w zastosowaniach opisanych w tym katalogu lub dokumentacji technicznej i tylko w połączeniu z elementami lub urządzeniami producentów zatwierdzonych lub rekomendowanych przez Siemensa. Właściwe, niezawodne działanie produktu wymaga właściwego transportu, składowania, ustawienia i montażu, a także uważnego użytkowania i konserwacji. Należy przestrzegać wymagania odnośnie dopuszczalnych warunków otoczenia. Należy mieć na uwadze informacje w stosownej dokumentacji.

#### Znaki towarowe

Wszystkie nazwy oznaczone znakiem ® są zarejestrowanymi znakami towarowymi firmy Siemens AG. Pozostałe znaki towarowe, opublikowane w tej instrukcji, mogą być znakami towarowymi, których użycie przez osoby trzecie dla ich własnych celów może naruszyć prawa ich właściciela.

#### Odpowiedzialność za produkt

Zawartość tej publikacji została sprawdzona pod względem zgodności z opisanym osprzętem i oprogramowaniem. Ponieważ nie możemy zagwarantować nie wprowadzania zmian w naszych produktach, nie gwarantujemy pełnej zgodności informacji tu przedstawionych. Jednak informacje zawarte w tej publikacji są sprawdzane regularnie i wymagane korekty są wprowadzane w kolejnych edycjach.

## Spis treści

| 1 | Wstęp        |                                                 | 5  |
|---|--------------|-------------------------------------------------|----|
|   | 1.1          | Zawartość produktu                              | 5  |
|   | 1.2          | Informacje                                      | 5  |
| 2 | Opis         |                                                 | 9  |
|   | 2.1          | Cechy                                           | 9  |
|   | 2.2          | Wejścia pomiarowe                               | 11 |
|   | 2.3          | Zapotrzebowanie mocy i liczniki                 | 15 |
|   | 2.4          | Wejścia i wyjścia cyfrowe                       | 16 |
|   | 2.5          | Komunikacja                                     | 18 |
| 3 | Montaż       |                                                 | 19 |
|   | 3.1          | Wprowadzenie                                    | 19 |
|   | 3.2          | Kroki montażu                                   | 19 |
|   | 3.3          | Demontaż                                        | 20 |
| 4 | Połączei     | nie                                             | 21 |
|   | 4.1          | Instrukcje dotyczące bezpieczństwa              | 21 |
|   | 4.2          | Podłączenia                                     | 22 |
|   | 4.3          | Przykłady podłączeń                             | 24 |
|   | 4.4          | Urządzenie 65 A                                 | 25 |
|   | 4.5          | Uziemienie przewodu Ethernet / RS485            | 25 |
| 5 | Obsługa      | 1                                               |    |
|   | 5.1          | Interfejs urządzenia                            | 27 |
|   | 5.1.1        | Wyświetlacze i elementy sterujące dla operatora | 27 |
|   | 5.1.2        |                                                 | ۲  |
|   | 5.2<br>5.2.1 | Mawigacja menu<br>Menu                          |    |
|   | 5.2.2        | Menu główne                                     |    |
|   | 5.2.3        | Menu ustawień                                   |    |
|   | 5.2.4        | Menu edycji                                     |    |
|   | 5.3          | Sentron powermanager                            |    |
| 6 | Uruchom      | nienie                                          | 31 |
|   | 6.1          | Przegląd                                        | 31 |
|   | 6.2          | Podanie napięcia pomiarowego                    | 31 |
|   | 6.3          | Parametryzacja                                  |    |

1.1 Zawartość produktu

|   | 6.3.1<br>6.3.2<br>6.3.3<br>6.3.4<br>6.3.5<br>6.3.6<br>6.3.7<br>6.3.8 | Procedura parametryzacji<br>Parametr "Language"<br>Parametr "Basic settings"<br>Parametr "Date/time"<br>Parametr "Integrated I/O" (Zintegrowane układy wejścia/wyjścia)<br>Parametr "Communication"<br>Parametr "Display"<br>Parametr "Extended" | 33<br>33<br>33<br>35<br>35<br>35<br>37<br>38<br>38 |
|---|----------------------------------------------------------------------|----------------------------------------------------------------------------------------------------|----------------------------------------------------|
| 7 | Konserwacj                                                           | a i serwis                                                                                                    | 41                                                 |
|   | 7.1                                                                  | Kalibracja                                                                                                    | 41                                                 |
|   | 7.2                                                                  | Aktualizacje firmware'                                                                                                    | 41                                                 |
|   | 7.3                                                                  | Rozwiazywanie problemów                                                                                                    | 41                                                 |
|   | 7.4                                                                  | Gwarancia                                                                                                    | 42                                                 |
|   | 7.5                                                                  | Utvlizacia                                                                                                    | 42                                                 |
| 8 | Dane techn                                                           | iczne                                                                                                    | 43                                                 |
| Ū | 8 1                                                                  | Dane techniczne                                                                                                    | 13                                                 |
|   | 0.1                                                                  |                                                                                                    | 50                                                 |
| _ | 8.2                                                                  | Uznaczenia                                                                                                    | 50                                                 |
| 9 | Rysunki wy                                                           | miarowe                                                                                                    | 51                                                 |
|   | 9.1                                                                  | Rysunki wymiarowe                                                                                                    | 51                                                 |
| Α | Dodatek                                                              |                                                                                                    | 2                                                  |
|   | A.1                                                                  | Modbus TCP                                                                                                    | 2                                                  |
|   | A.1.1                                                                | Kody funkcyjne                                                                                                    | 2                                                  |
|   | A.1.2                                                                | Kody wyjątków Modbus                                                                                                    | 3                                                  |
|   | A.1.3                                                                | Mierzone zmienne z kodami funkcyjnymi 0x03 and 0x04                                                                                                    | 4                                                  |
|   | A.1.4                                                                | Struktura - stan wejścia cyfrowego oraz stan wyjścia cyfrowego otrzymywany za                                                                                                    | 6                                                  |
|   | A.1.5                                                                | Struktura - diagnostyka i status urządzenia przy pomocy kodów funkcyjnych 0x03 oraz<br>0x04                                                                                                    | 0                                                  |
|   | A.1.6                                                                | Parametry stanu Modbus z użyciem kodu funkcyjnego 0x02                                                                                                    | 8                                                  |
|   | A.1.7                                                                | Ustawienia Modbus z kodami funkcyjnymi 0x03, 0x04 oraz 0x10                                                                                                    | 8                                                  |
|   | A.1.8                                                                | Parametry komunikacji Modbus za pomocą kodów funkcyjnych 0x03, 0x04 oraz 0x10                                                                                                    | . 10                                               |
|   | A.1.9                                                                | Informacje o urządzeniu z wykorzystaniem kodów funkcyjnych 0x03, 0x04 oraz 0x10                                                                                                    | . 12                                               |
|   | A.1.10                                                               | Parametry komend Modbus                                                                                                    | 13                                                 |
|   | A.1.11                                                               | Identyfikacja urządzenia Modbus z kodem funkcyjnym 0x2B                                                                                                    | 14                                                 |
|   | Indeks                                                               |                                                                                                    | 1                                                  |

### Wstęp

### 1.1 Zawartość produktu

Zestaw zawiera:

- 1 x miernik parametrów sieci PAC2200
- Instrukcję obsługi PAC2200

#### Dostępne akcesoria

- Oprogramowanie konfiguracyjne SENTRON powerconfig (<u>https://support.industry.siemens.com/cs/document/63452759/update-version-powerconfig-v3-7?dti=0&lc=en-WW</u>)
- Oprogramowanie do zarządzania energią SENTRON powermanager (<u>https://support.industry.siemens.com/cs/document/64850998/powermanager-v3-3-incl-hf1?dti=0&lc=en-WW</u>)

### 1.2 Informacje

#### Wsparcie techniczne

Siemens Sp. z o.o. ul. Żupnicza 11 03-821 Warszawa elektrotechnika.pl@siemens.com

#### Informacja o oprogramowaniu osób trzecich

Niniejszy produkt, rozwiązanie lub usługa zawiera wymienione poniżej elementy oprogramowania osób trzecich. Jest to oprogramowanie typu open source z licencją zatwierdzoną przez Open Source Initiative (www.opensource.org (www.opensource.org)) lub z licencją ("OSS") określoną jako porównywalną przez firmę Siemens oraz/lub jest to oprogramowanie komercyjne lub darmowe. W odniesieniu do składowych OSS, odpowiednie warunki licencji OSS są nadrzędne wobec wszystkich innych warunków w stosunku do tego produktu. SIEMENS udostępnia komponenty OSS niniejszego produktu bez dodatkowych kosztów.

W zakresie, w jakim firma SIEMENS powiązała lub połączyła odpowiednie komponenty produktu z komponentami OSS wg definicji odpowiedniej licencji, np. komponenty na licencji GNU LGPL wersji 2 lub późniejszej oraz w zakresie, w jakim użycie konkretnego pliku

podlega pewnym ograniczeniom ("LGPL-licensed module", przy czym licencjonowany moduł LGPL i składowe, z którymi ten moduł jest powiązany są w dalszej części określane jako "produkt powiązany") i spełnione są odpowiednie kryteria licencji LGPL, użytkownik jest również uprawiony do (i) modyfikowania powiązanego produktu do swoich własnych celów oraz w szczególności, do modyfikowania powiązanego produktu w celu połączenia go do zmodyfikowanej wersji modułu LGPL, oraz do (ii) inżynierii odwrotnej powiązanego produktu, ale wyłącznie do celu debugowania swoich własnych modyfikacji. Prawo do przeprowadzania zmian nie zawiera prawa do ich rozpowszechniania. Wszystkie informacje, które użytkownik uzyska drogą inżynierii odwrotnej powiązanego produktu, muszą być traktowane poufnie.

Niektóre licencje OSS zobowiązują firmę SIEMENS do publikowania kodu źródłowego, np. GNU General Public License, GNU Lesser General Public License i Mozilla Public License. Jeśli produkt nie został dostarczony razem z potrzebnym kodem źródłowym, można zamówić kopię kodu źródłowego przez okres czasu określony w odpowiedniej licencji OSS pod następującym adresem:

Siemens AG Energy Management, Low Voltage & Products Siemensstrasse 10 93055 Regensburg Germany

Internet: Technical Assistance (https://support.industry.siemens.com/My/ww/en/requests)

Subject: Open source request (please state product name and version, as applicable).

SIEMENS can charge a fee of up to 5 euros for processing the request.

#### Gwarancja w odniesieniu do oprogramowania typu open source:

Zobowiązania gwarancyjne firmy SIEMENS podlegają warunkom kontraktu z firmą SIEMENS. Modyfikacja produktu lub składowych OSS lub stosowanie ich do celów innych niż określone przez firmę SIEMENS oznacza utratę gwarancji i wsparcia technicznego. Warunki licencji mogą zawierać ograniczenia odpowiedzialności, które odnoszą się do użytkownika i odpowiedniego licencjodawcy. Aby uniknąć niezrozumienia niniejszym podkreślamy, że firma SIEMENS nie bierze udziału w zobowiązaniach gwarancyjnych w imieniu licencjodawców trzecich.

#### Informacje dotyczące bezpieczeństwa

Siemens dostarcza produkty i rozwiązania z funkcjami bezpieczeństwa przemysłowego, które umożliwiają bezpieczną obsługę instalacji, systemów, maszyn i sieci. W celu ochrony instalacji, systemów, maszyn i sieci przed cyberatakami, konieczna jest implementacja i ciągłe utrzymywanie całościowej, najnowocześniejszej koncepcji zabezpieczeniowej. Produkty i rozwiązania firmy Siemens stanowią tylko jeden element takiej koncepcji. Klient jest odpowiedzialny za zapobieganie nieautoryzowanemu dostępowi do swoich instalacji, systemów, maszyn i sieci. Systemy, maszyny i podzespoły powinny być podłączone do sieci lokalnej lub Internetu tylko wtedy, gdy jest to konieczne i tylko w koniecznym zakresie oraz z odpowiednimi środkami zabezpieczającymi (np. stosowanie firewalli i segmentacji sieci).

Dodatkowo, należy mieć na uwadze wytyczne firmy Siemens dotyczące środków bezpieczeństwa. Więcej informacji:

Industrial security (http://www.siemens.com/industrialsecurity)

Produkty i rozwiązania firmy Siemens są poddawane ciągłemu rozwojowi, aby stały się bardziej bezpieczne. Siemens zaleca dokonywać aktualizacji produktów jak tylko zostają opublikowane i zawsze używać najnowszych wersji produktów. Korzystanie z przestarzałych lub niewspieranych już wersji może zwiększyć zagrożenie cyberatakiem.

#### Wskazówka

#### Ryzyko manipulacji

Urządzenie posiada kilka mechanizmów ochronnych, które można aktywować.

W celu zmniejszenia ryzyka wystąpienia manipulacji w urządzeniu, zalecane jest aktywowanie dostępnych mechanizmów zabezpieczeniowych w urządzeniu.

Patrz strona 9.

#### Ogólne wytyczne dotyczące bezpieczeństwa

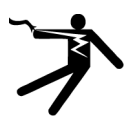

#### **NIEBEZPIECZEŃSTWO**

Niebezpieczne napięcie

Spowoduje śmierć lub poważne obrażenia ciała.

Wyłączyć i zablokować wszystkie źródła zasilania przed rozpoczęciem pracy nad tym urządzeniem.

#### Wstęp

1.2 Informacje

### Symbole bezpieczeństwa na urządzeniu

|     | Symbol | Znaczenie                                   |
|-----|--------|---------------------------------------------|
| (1) |        | Ryzyko porażenia prądem elektrycznym        |
| (2) |        | Ogólny symbol ostrzegawczy                  |
| (3) |        | Instalacja wymaga umiejętności technicznych |

### 2.1 Cechy

PAC2200 to miernik parametrów sieci realizujący pomiar podstawowych wielkości elektrycznych w sieciach rozdziału energii niskiego napięcia. Wszystkie zmienne są prezentowane na wyświetlaczu urządzenia. PAC2200 może dokonywać pomiarów jednofazowych, dwufazowych i trójfazowych oraz może być stosowany w trójprzewodowych lub czteroprzewodowych sieciach TN i TT.

PAC2200 jest montowany na szynie DIN.

Miernik parametrów sieci PAC2200 jest dostępny w kilku wersjach:

• 5 A:

Do pomiaru prądu można zastosować przekładniki prądowe x / 1 A oraz x / 5 A.

• 65 A:

Do pomiaru prądu nie są wymagane przekładniki prądowe. Urządzenie jest podłączone bezpośrednio do sieci niskiego napięcia. Pomiar bezpośredni prądu do 65 A.

W zależności od wersji urządzenia, miernik parametrów sieci PAC2200 posiada wbudowany Ethernet, RS485 lub M-BUS.

Dzięki dużemu zakresowi pomiaru napięcia, miernik parametrów sieci PAC2200 może być podłączony bezpośrednio do dowolnej sieci niskiego napięcia do napięcia UL-L 480 V.

#### Pomiar

• Pomiar wszystkich głównych wielkości elektrycznych w sieci AC.

#### Liczniki i zapotrzebowanie na moc

- Rejestrowanie energii czynnej, biernej i pozornej za pomocą liczników energii
- Obliczanie i przechowywanie zapotrzebowania na moc czynną i bierną ostatniego okresu pomiarowego do prostej generacji profili obciążenia przy pomocy oprogramowania (programowalny okres pomiarowy w zakresie 1 - 60 min).

#### Wyświetlacz i panel operatorski

- Wyświetlacz ciekłokrystaliczny
- 4 przyciski sterujące z przypisywanymi funkcjami
- LED od Ethernetu,

2.1 Cechy

- Wyjście impulsowe energii
- SENTRON powerconfig od wersji 3.7.
- SENTRON powermanager od wersji 3.4.

#### Interfejsy

- Ethernet (opcjonalnie)
- Interfejs RS485 (opcjonalnie)
- M-BUS (opcjonalnie)
- Wejście cyfrowe
- Wyjście cyfrowe

#### Bezpieczeństwo

- Sprzętowa ochrona przed zapisem
- Zabezpieczenie hasłem
- Konfigurowalny port Modbus TCP
- Konfigurowalny Port HTTP
- Protokół DHCP
- Protokół SNTP
- Możliwość plombowania

Ochrona hasłem i sprzętowa ochrona przed zapisem pozwala zabezpieczyć przed zapisem ustawienia urządzenia PAC2200.

Ochrona działa w przypadku następujacych akcji:

- Modyfikacja parametrów w urządzeniu
- Reset maksymalnej wartości
- Reset minimalnej wartości
- Reset licznika
- Reset urządzenia
- Reset urządzenia do ustawień fabrycznych
- Reset hasła
- Aktualizacja firmware'u urządzenia

Wskazówka

#### Aktywuj sprzętową ochronę przed zapisem

Podłączając urządzenie pomiarowe do sieci, wskazana jest aktywacja sprzętowej ochrony przed zapisem.

### 2.2 Wejścia pomiarowe

#### Pomiar prądu

WSKAZÓWKA

Tylko pomiar prądu przemiennego

Urządzenie nie jest przeznaczone do pomiaru prądu stałego.

Urządzenie 5 A jest przeznaczone do:

 Pomiaru prądu 5 A do podłączenia standardowych przekładników prądowych. Każde wejście pomiaru prądu może przyjąć obciążenie ciągłe 10 A. Możliwe jest chwilowe 1sekundowe przetężenie do 100 A.

Kierunek prądu można zmieniać indywidualnie dla każdej fazy.

Nie trzeba zmieniać podłączeń na zaciskach w przypadku błędów połączeń.

Urządzenie 65 A jest przeznaczone do:

• Bezpośredniego podłączenia do sieci niskiego napięcia.

#### Pomiar napięcia

WSKAZÓWKA

Tylko do pomiaru napięcia AC

Urządzenie nie jest przeznaczone do pomiaru napięcia DC.

Miernik parametrów sieci PAC2200 jest przeznaczony do:

- Pomiaru bezpośredniego w sieci.
- Pomiaru napięcia do 277 V / 480 V. Urządzenie służy do pomiaru napięć wejściowych do 277 V do przewodu neutralnego i do pomiaru napięć wejściowych do 480 V do przewodu zewnętrznego.

2.2 Wejścia pomiarowe

#### Typy połączeń

Możliwe są dwa typy połączeń. Urządzenie może być stosowane w trójprzewodowych lub czteroprzewodowych sieciach TN, TT i IT.

| Tabela 2-1 Dostępne typy połąc: | zeń |
|---------------------------------|-----|
|---------------------------------|-----|

| Krótki kod                  | Typ połączenia                                |
|-----------------------------|-----------------------------------------------|
| 3P4W (ustawienie fabryczne) | 3 fazy, 4 przewody, obciążenie niesymetryczne |
| 1P2W                        | 1 faza, 2 przewody, obciążenie niesymetryczne |

Obwód wejściowy urządzenia musi odpowiadać jednemu z powyższych typów.

Przykłady połączeń znajdują się w rozdziale Połączenie (Strona 21)

#### WSKAZÓWKA

#### Nieprawidłowe podłączenie może uszkodzić urządzenie.

Przed podłączeniem urządzenia PAC2200 upewnij się, że parametry zasilania zgadzają się ze specyfikacją na tabliczce znamionowej.

Krótki kod typu połączenia musi być wprowadzony w ustawieniach urządzenia przy starcie. Instrukcje dotyczące parametryzacji typu połączenia można znaleźć w rozdziale Uruchomienie (Strona 31).

#### Wyświetlanie zmiennych pomiarowych w zależności od typu połączenia

Poniższa tabela pokazuje wielkości pomiarowe, które występują w zależności od danego typu połączenia.

Dostępność zmiennych pomiarowych zależy od sposobu odczytu.

Zależnie od wersji urządzenia, dostępnych jest kilka sposobów odczytu:

- Wyświetlacz urządzenia
- Modbus TCP
- Modbus RTU
- M-Bus
- Web server

|  | Tabela 2-2 | Wyświetlanie zmiennych | pomiarowych w za | leżności od typu | połaczenia |
|--|------------|------------------------|------------------|------------------|------------|
|--|------------|------------------------|------------------|------------------|------------|

| Typ połączenia            | 3P4W         | 1P2W         |
|---------------------------|--------------|--------------|
| Mierzona zmienna          |              |              |
| Napięcie L <sub>1-N</sub> | $\checkmark$ | $\checkmark$ |
| Napięcie L <sub>2-N</sub> | $\checkmark$ | _            |
| Napięcie L <sub>3-N</sub> | $\checkmark$ | _            |
| Napięcie L <sub>1-2</sub> | $\checkmark$ |              |
| Napięcie L <sub>2-3</sub> | $\checkmark$ |              |

| Typ połączer                               | nia 3P4W     | 1P2W         |
|--------------------------------------------|--------------|--------------|
| Mierzona zmienna                           |              |              |
| Napięcie L <sub>3-1</sub>                  | 1            |              |
| Prąd L <sub>1</sub>                        | ~            | ✓            |
| Prąd L <sub>2</sub>                        | ~            |              |
| Prąd L <sub>3</sub>                        | ~            |              |
| Moc pozorna L <sub>1</sub>                 | ✓            | ✓            |
| Moc pozorna L <sub>2</sub>                 | ✓            | —            |
| Moc pozorna L <sub>3</sub>                 | $\checkmark$ |              |
| Moc czynna L <sub>1</sub>                  | $\checkmark$ | $\checkmark$ |
| Moc czynna L <sub>2</sub>                  | ✓            |              |
| Moc czynna L <sub>3</sub>                  | 1            |              |
| Moc bierna L1                              | 1            | 1            |
| Moc bierna L <sub>2</sub>                  | 1            |              |
| Moc bierna L <sub>3</sub>                  | 1            |              |
| Całkowita moc pozorna                      | 1            | ~            |
| Całkowita moc czynna                       | 1            | ✓            |
| Całkowita moc bierna                       | 1            | ~            |
| Współczynnik mocy L1                       | √            | √            |
| Współczynnik mocy L <sub>2</sub>           | 1            | —            |
| Współczynnik mocy L <sub>3</sub>           | ✓            |              |
| Całkowity współczynnik mocy                | 1            | √            |
| Częstotliwość                              | √            | ~            |
| Napięcie średnie L - N                     | √            | —            |
| Napięcie średnie L - L                     | 1            | —            |
| Prąd średni                                | √            | _            |
| Wyjścia cyfrowe                            | 1            | 1            |
| Wejścia cyfrowe                            | 1            | ~            |
| Taryfa                                     | √            | ✓            |
| Licznik godzin pracy                       | 1            | ~            |
| Licznik (konfigurowalny)                   | 1            | ~            |
| Moc czynna pobrana                         | 1            | √            |
| Moc czynna oddana (profil obciążenia)      | 1            | ~            |
| Moc bierna pobrana (profil obciążenia)     | 1            | √            |
| Moc bierna oddana (profil obciążenia)      |              | ~            |
| Maks. moc czynna (profil obciążenia)       |              | ~            |
| Min. moc czynna (profil obciążenia)        | √            | √            |
| Maks. moc bierna (profil obciążenia)       | √            | ~            |
| Min. moc bierna (profil obciążenia)        | √            | ~            |
| Całkowita energia czynna pobrana, taryfa 1 | 1            | ✓            |
| Całkowita energia czynna pobrana, taryfa 2 | 1            | $\checkmark$ |
| Całkowita energia czynna oddana, taryfa 1  | 1            | ✓            |
| Całkowita energia czynna oddana, taryfa 2  | 1            | ✓            |

| Mierzona zmienna         ✓           Całkowita energia bierna pobrana, taryfa 1         ✓         ✓           Całkowita energia bierna oddana, taryfa 2         ✓         ✓           Całkowita energia bierna oddana, taryfa 1         ✓         ✓           Całkowita energia bierna oddana, taryfa 1         ✓         ✓           Całkowita energia pozorna, taryfa 1         ✓         ✓           Całkowita energia pozorna, taryfa 2         ✓         ✓           L1 energia czynna pobrana, taryfa 2         ✓         ✓           L1 energia czynna oddana, taryfa 2         ✓         ✓           L1 energia bierna pobrana, taryfa 1         ✓         ✓           L1 energia bierna pobrana, taryfa 1         ✓         ✓           L1 energia bierna pobrana, taryfa 1         ✓         ✓           L1 energia bierna pobrana, taryfa 1         ✓         ✓           L1 energia bierna oddana, taryfa 2         ✓         ✓           L1 energia bierna oddana, taryfa 1         ✓         ✓           L1 energia bierna pobrana, taryfa 1         ✓         ✓           L1 energia bierna pobrana, taryfa 1         ✓         ✓           L2 energia czynna pobrana, taryfa 1         ✓         ✓           L2 energia czynna pobrana, taryfa 1         ✓ |                                            | Typ połączenia | 3P4W         | 1P2W         |
|----------------------------------------------------------------------------------------------------|--------------------------------------------|----------------|--------------|--------------|
| Całkowita energia bierna pobrana, taryfa 1✓✓Cakowita energia bierna oddana, taryfa 2✓✓Cakowita energia bierna oddana, taryfa 1✓✓Cakowita energia pozoma, taryfa 1✓✓Cakowita energia pozoma, taryfa 2✓✓Cakowita energia pozoma, taryfa 1✓✓L1 energia czynna pobrana, taryfa 2✓✓L1 energia czynna pobrana, taryfa 1✓✓L1 energia czynna oddana, taryfa 2✓✓L1 energia czynna oddana, taryfa 1✓✓L1 energia bierna oddana, taryfa 2✓✓L1 energia bierna oddana, taryfa 1✓✓L1 energia bierna oddana, taryfa 1✓✓L1 energia bierna oddana, taryfa 1✓✓L1 energia bierna oddana, taryfa 1✓✓L1 energia bierna oddana, taryfa 1✓✓L1 energia bierna oddana, taryfa 1✓✓L1 energia bierna oddana, taryfa 1✓✓L1 energia bierna oddana, taryfa 1✓✓L2 energia czynna oddana, taryfa 1✓-L2 energia czynna oddana, taryfa 1✓-L2 energia bierna oddana, taryfa 1✓-L2 energia bierna oddana, taryfa 1✓-L2 energia bierna oddana, taryfa 1✓-L2 energia bierna oddana, taryfa 1✓-L2 energia bierna oddana, taryfa 1✓-L2 energia bierna oddana, taryfa 1✓-L2 energia bierna oddana, taryfa 1✓- <tr< th=""><th>Mierzona zmienna</th><th></th><th></th><th></th></tr<>                                                                                                    | Mierzona zmienna                           |                |              |              |
| Całkowita energia bierna pobrana, taryfa 2✓✓Całkowita energia bierna oddana, taryfa 1✓✓Całkowita energia bierna oddana, taryfa 2✓✓Całkowita energia pozoma, taryfa 2✓✓Całkowita energia pozoma, taryfa 2✓✓L1 energia czynna pobrana, taryfa 2✓✓L1 energia czynna pobrana, taryfa 2✓✓L1 energia czynna oddana, taryfa 2✓✓L1 energia czynna oddana, taryfa 2✓✓L1 energia bierna oddana, taryfa 2✓✓L1 energia bierna oddana, taryfa 1✓✓L1 energia bierna oddana, taryfa 2✓✓L1 energia bierna oddana, taryfa 2✓✓L1 energia bierna oddana, taryfa 2✓✓L1 energia bierna oddana, taryfa 2✓✓L1 energia bierna oddana, taryfa 1✓✓L1 energia bierna, taryfa 1✓✓L2 energia czynna pobrana, taryfa 2✓✓L2 energia czynna oddana, taryfa 1✓-L2 energia czynna oddana, taryfa 1✓-L2 energia bierna oddana, taryfa 1✓-L2 energia bierna oddana, taryfa 1✓-L2 energia bierna oddana, taryfa 1✓-L2 energia bierna oddana, taryfa 1✓-L2 energia bierna oddana, taryfa 1✓-L2 energia bierna oddana, taryfa 1✓-L2 energia bierna oddana, taryfa 1✓-L2 energia bierna oddana, taryfa 2✓- <trt< td=""><td>Całkowita energia bierna pobrana, taryfa 1</td><td></td><td><math>\checkmark</math></td><td><math>\checkmark</math></td></trt<>                                                         | Całkowita energia bierna pobrana, taryfa 1 |                | $\checkmark$ | $\checkmark$ |
| Całkowita energia bierna oddana, taryfa 1✓✓Całkowita energia pozoma, taryfa 1✓✓Całkowita energia pozoma, taryfa 1✓✓Całkowita energia pozoma, taryfa 2✓✓L1 energia czynna pobrana, taryfa 2✓✓L1 energia czynna pobrana, taryfa 2✓✓L1 energia czynna pobrana, taryfa 2✓✓L1 energia czynna oddana, taryfa 1✓✓L1 energia bierna pobrana, taryfa 1✓✓L1 energia bierna pobrana, taryfa 1✓✓L1 energia bierna pobrana, taryfa 1✓✓L1 energia bierna oddana, taryfa 2✓✓L1 energia bierna oddana, taryfa 2✓✓L1 energia bierna oddana, taryfa 2✓✓L1 energia bierna oddana, taryfa 2✓✓L1 energia bierna oddana, taryfa 1✓✓L2 energia czynna pobrana, taryfa 1✓✓L2 energia czynna pobrana, taryfa 1✓✓L2 energia czynna oddana, taryfa 2✓✓L2 energia bierna oddana, taryfa 2✓✓L2 energia bierna oddana, taryfa 2✓✓L2 energia bierna oddana, taryfa 2✓✓L2 energia bierna oddana, taryfa 2✓✓L2 energia bierna oddana, taryfa 1✓✓L2 energia bierna oddana, taryfa 1✓✓L2 energia bierna oddana, taryfa 1✓✓L2 energia bierna oddana, taryfa 2✓✓L3 energia cznna pobrana, taryfa 1✓✓ <td< td=""><td>Całkowita energia bierna pobrana, taryfa 2</td><td></td><td><math>\checkmark</math></td><td><math>\checkmark</math></td></td<>                                                              | Całkowita energia bierna pobrana, taryfa 2 |                | $\checkmark$ | $\checkmark$ |
| Całkowita energia bierna oddana, taryfa 1✓✓Całkowita energia pozorna, taryfa 1✓✓Całkowita energia pozorna, taryfa 1✓✓L1 energia czynna pobrana, taryfa 1✓✓L1 energia czynna pobrana, taryfa 1✓✓L1 energia czynna pobrana, taryfa 1✓✓L1 energia czynna pobrana, taryfa 2✓✓L1 energia bierna pobrana, taryfa 1✓✓L1 energia bierna pobrana, taryfa 2✓✓L1 energia bierna pobrana, taryfa 2✓✓L1 energia bierna oddana, taryfa 2✓✓L1 energia bierna oddana, taryfa 2✓✓L1 energia bierna oddana, taryfa 2✓✓L1 energia bierna oddana, taryfa 2✓✓L1 energia bierna, taryfa 1✓✓L1 energia bierna, taryfa 1✓✓L2 energia czynna pobrana, taryfa 2✓✓L2 energia czynna pobrana, taryfa 2✓-L2 energia czynna oddana, taryfa 2✓-L2 energia bierna oddana, taryfa 2✓-L2 energia bierna oddana, taryfa 2✓-L2 energia bierna oddana, taryfa 1✓-L2 energia bierna oddana, taryfa 2✓-L2 energia bierna oddana, taryfa 1✓-L2 energia bierna oddana, taryfa 2✓-L3 energia bierna oddana, taryfa 1✓-L2 energia bierna oddana, taryfa 2✓-L3 energia czynna pobrana, taryfa 1✓-L3 energi                                                                                                    | Całkowita energia bierna oddana, taryfa 1  |                | $\checkmark$ | $\checkmark$ |
| Całkowita energia pozorna, taryfa 1✓✓Całkowita energia pozorna, taryfa 2✓✓L1 energia czynna pobrana, taryfa 2✓✓L1 energia czynna oddana, taryfa 1✓✓L1 energia czynna oddana, taryfa 2✓✓L1 energia ierna pobrana, taryfa 1✓✓L1 energia bierna oddana, taryfa 2✓✓L1 energia bierna oddana, taryfa 1✓✓L1 energia bierna oddana, taryfa 2✓✓L1 energia bierna oddana, taryfa 2✓✓L1 energia bierna oddana, taryfa 2✓✓L1 energia bierna oddana, taryfa 2✓✓L2 energia czynna oddana, taryfa 2✓✓L2 energia czynna pobrana, taryfa 2✓✓L2 energia czynna pobrana, taryfa 2✓✓L2 energia czynna pobrana, taryfa 1✓✓L2 energia czynna pobrana, taryfa 2✓✓L2 energia czynna oddana, taryfa 1✓-L2 energia czynna oddana, taryfa 1✓-L2 energia bierna oddana, taryfa 1✓-L2 energia bierna oddana, taryfa 1✓-L2 energia bierna oddana, taryfa 1✓-L2 energia bierna oddana, taryfa 2✓-L2 energia bierna oddana, taryfa 1✓-L2 energia bierna oddana, taryfa 1✓-L2 energia pozorna, taryfa 2✓-L3 energia pozorna, taryfa 2✓-L3 energia pozorna, taryfa 2✓-L3 energia czynna oddana,                                                                                                    | Całkowita energia bierna oddana, taryfa 2  |                | $\checkmark$ | $\checkmark$ |
| Całkowita energia pozorna, taryfa 2✓✓L1 energia czynna pobrana, taryfa 1✓✓L1 energia czynna pobrana, taryfa 2✓✓L1 energia czynna oddana, taryfa 2✓✓L1 energia bierna pobrana, taryfa 1✓✓L1 energia bierna pobrana, taryfa 2✓✓L1 energia bierna pobrana, taryfa 1✓✓L1 energia bierna pobrana, taryfa 2✓✓L1 energia bierna oddana, taryfa 2✓✓L1 energia bierna oddana, taryfa 2✓✓L1 energia bierna oddana, taryfa 2✓✓L1 energia bierna oddana, taryfa 2✓✓L1 energia bierna, taryfa 1✓✓L2 energia czynna pobrana, taryfa 2✓✓L2 energia czynna pobrana, taryfa 1✓-L2 energia czynna oddana, taryfa 2✓-L2 energia czynna oddana, taryfa 1✓-L2 energia czynna oddana, taryfa 1✓-L2 energia bierna oddana, taryfa 1✓-L2 energia bierna oddana, taryfa 2✓-L2 energia bierna oddana, taryfa 1✓-L2 energia bierna oddana, taryfa 2✓-L2 energia pozorna, taryfa 2✓-L2 energia pozorna, taryfa 2✓-L2 energia pozorna, taryfa 2✓-L3 energia czynna oddana, taryfa 1✓-L3 energia czynna oddana, taryfa 1✓-L3 energia czynna oddana, taryfa 1✓-L3 energia bierna oddana, tary                                                                                                    | Całkowita energia pozorna, taryfa 1        |                | $\checkmark$ | $\checkmark$ |
| L1 energia czynna pobrana, taryfa 1✓✓L1 energia czynna pobrana, taryfa 2✓✓L1 energia czynna oddana, taryfa 1✓✓L1 energia czynna oddana, taryfa 2✓✓L1 energia bierna pobrana, taryfa 1✓✓L1 energia bierna pobrana, taryfa 2✓✓L1 energia bierna oddana, taryfa 1✓✓L1 energia bierna oddana, taryfa 2✓✓L1 energia bierna oddana, taryfa 1✓✓L1 energia bierna oddana, taryfa 2✓✓L1 energia bierna, taryfa 1✓✓L2 energia czynna pobrana, taryfa 2✓✓L2 energia czynna pobrana, taryfa 1✓-L2 energia czynna pobrana, taryfa 2✓-L2 energia czynna oddana, taryfa 1✓-L2 energia bierna oddana, taryfa 1✓-L2 energia bierna oddana, taryfa 1✓-L2 energia bierna oddana, taryfa 1✓-L2 energia bierna oddana, taryfa 1✓-L2 energia bierna oddana, taryfa 1✓-L2 energia bierna oddana, taryfa 2✓-L2 energia pozorna, taryfa 1✓-L3 energia czynna oddana, taryfa 2✓-L3 energia czynna oddana, taryfa 2✓-L3 energia bierna oddana, taryfa 1✓-L3 energia bierna oddana, taryfa 2✓-L3 energia bierna oddana, taryfa 2✓-L3 energia bierna oddana, taryfa 2✓-L3 energia bierna od                                                                                                    | Całkowita energia pozorna, taryfa 2        |                | $\checkmark$ | $\checkmark$ |
| L1 energia czynna pobrana, taryfa 2✓✓L1 energia czynna oddana, taryfa 1✓✓L1 energia czynna oddana, taryfa 2✓✓L1 energia bierna pobrana, taryfa 1✓✓L1 energia bierna pobrana, taryfa 2✓✓L1 energia bierna oddana, taryfa 2✓✓L1 energia bierna oddana, taryfa 2✓✓L1 energia bierna oddana, taryfa 2✓✓L1 energia bierna, taryfa 1✓✓L1 energia bierna, taryfa 2✓✓L2 energia czynna pobrana, taryfa 1✓✓L2 energia czynna pobrana, taryfa 2✓✓L2 energia czynna pobrana, taryfa 1✓-L2 energia czynna oddana, taryfa 2✓-L2 energia czynna oddana, taryfa 1✓-L2 energia bierna pobrana, taryfa 2✓-L2 energia bierna pobrana, taryfa 1✓-L2 energia bierna oddana, taryfa 1✓-L2 energia bierna oddana, taryfa 2✓-L2 energia bierna oddana, taryfa 1✓-L2 energia pozorna, taryfa 2✓-L3 energia pozorna, taryfa 2✓-L3 energia czynna oddana, taryfa 2✓-L3 energia czynna oddana, taryfa 1✓-L3 energia bierna oddana, taryfa 1✓-L3 energia bierna oddana, taryfa 1✓-L3 energia bierna oddana, taryfa 1✓-L3 energia bierna oddana, taryfa 1✓-L3 energia bierna oddana, taryfa                                                                                                    | L1 energia czynna pobrana, taryfa 1        |                | $\checkmark$ | $\checkmark$ |
| L1 energia czynna oddana, taryfa 1✓✓L1 energia czynna oddana, taryfa 2✓✓L1 energia bierna pobrana, taryfa 1✓✓L1 energia bierna pobrana, taryfa 2✓✓L1 energia bierna oddana, taryfa 1✓✓L1 energia bierna oddana, taryfa 2✓✓L1 energia bierna oddana, taryfa 1✓✓L1 energia bierna oddana, taryfa 2✓✓L1 energia bierna, taryfa 1✓✓L2 energia czynna pobrana, taryfa 2✓✓L2 energia czynna pobrana, taryfa 2✓✓L2 energia czynna oddana, taryfa 2✓-L2 energia czynna oddana, taryfa 1✓-L2 energia czynna oddana, taryfa 2✓-L2 energia bierna pobrana, taryfa 1✓-L2 energia bierna pobrana, taryfa 2✓-L2 energia bierna pobrana, taryfa 1✓-L2 energia bierna oddana, taryfa 2✓-L2 energia bierna oddana, taryfa 1✓-L2 energia bierna oddana, taryfa 1✓-L2 energia pozorna, taryfa 1✓-L3 energia pozorna, taryfa 2✓-L3 energia czynna oddana, taryfa 2✓-L3 energia czynna oddana, taryfa 1✓-L3 energia bierna pobrana, taryfa 2✓-L3 energia bierna pobrana, taryfa 2✓-L3 energia bierna pobrana, taryfa 2✓-L3 energia bierna oddana, taryfa 1✓-L3 energia bierna oddan                                                                                                    | L1 energia czynna pobrana, taryfa 2        |                | $\checkmark$ | $\checkmark$ |
| L1 energia czynna oddana, taryfa 2✓✓L1 energia bierna pobrana, taryfa 1✓✓L1 energia bierna pobrana, taryfa 2✓✓L1 energia bierna oddana, taryfa 1✓✓L1 energia bierna oddana, taryfa 2✓✓L1 energia bierna oddana, taryfa 2✓✓L1 energia bierna, taryfa 1✓✓L1 energia bierna, taryfa 2✓✓L2 energia czynna pobrana, taryfa 1✓✓L2 energia czynna pobrana, taryfa 2✓✓L2 energia czynna pobrana, taryfa 1✓-L2 energia czynna oddana, taryfa 1✓-L2 energia czynna oddana, taryfa 1✓-L2 energia czynna oddana, taryfa 1✓-L2 energia bierna pobrana, taryfa 2✓-L2 energia bierna oddana, taryfa 1✓-L2 energia bierna oddana, taryfa 1✓-L2 energia bierna oddana, taryfa 2✓-L2 energia pozorna, taryfa 2✓-L2 energia pozorna, taryfa 1✓-L2 energia pozorna, taryfa 2✓-L3 energia czynna oddana, taryfa 1✓-L3 energia czynna oddana, taryfa 2✓-L3 energia bierna pobrana, taryfa 1✓-L3 energia bierna pobrana, taryfa 2✓-L3 energia czynna oddana, taryfa 1✓-L3 energia bierna oddana, taryfa 1✓-L3 energia bierna oddana, taryfa 1✓-L3 energia bierna oddana, taryfa 2 <td>L1 energia czynna oddana, taryfa 1</td> <td></td> <td><math>\checkmark</math></td> <td><math>\checkmark</math></td>                                                                                         | L1 energia czynna oddana, taryfa 1         |                | $\checkmark$ | $\checkmark$ |
| L1 energia bierna pobrana, taryfa 1✓✓L1 energia bierna pobrana, taryfa 2✓✓L1 energia bierna oddana, taryfa 1✓✓L1 energia bierna oddana, taryfa 2✓✓L1 energia bierna, taryfa 1✓✓L1 energia bierna, taryfa 2✓✓L1 energia bierna, taryfa 1✓✓L2 energia czynna pobrana, taryfa 2✓✓L2 energia czynna pobrana, taryfa 1✓-L2 energia czynna oddana, taryfa 2✓-L2 energia czynna oddana, taryfa 1✓-L2 energia czynna oddana, taryfa 2✓-L2 energia bierna pobrana, taryfa 1✓-L2 energia bierna pobrana, taryfa 2✓-L2 energia bierna pobrana, taryfa 1✓-L2 energia bierna oddana, taryfa 1✓-L2 energia bierna oddana, taryfa 2✓-L2 energia pozorna, taryfa 1✓-L2 energia pozorna, taryfa 2✓-L3 energia czynna oddana, taryfa 1✓-L3 energia czynna oddana, taryfa 2✓-L3 energia czynna oddana, taryfa 1✓-L3 energia bierna oddana, taryfa 2✓-L3 energia bierna oddana, taryfa 2✓-L3 energia bierna oddana, taryfa 2✓-L3 energia bierna oddana, taryfa 1✓-L3 energia bierna oddana, taryfa 2✓-L3 energia bierna oddana, taryfa 2✓-L3 energia bierna oddana, taryfa 2<                                                                                                    | L1 energia czynna oddana, taryfa 2         |                | $\checkmark$ | $\checkmark$ |
| L1 energia bierna pobrana, taryfa 2✓✓L1 energia bierna oddana, taryfa 1✓✓L1 energia bierna oddana, taryfa 2✓✓L1 energia bierna, taryfa 1✓✓L1 energia bierna, taryfa 2✓✓L2 energia czynna pobrana, taryfa 1✓✓L2 energia czynna pobrana, taryfa 2✓✓L2 energia czynna pobrana, taryfa 2✓✓L2 energia czynna oddana, taryfa 1✓✓L2 energia czynna oddana, taryfa 2✓✓L2 energia czynna oddana, taryfa 2✓✓L2 energia bierna pobrana, taryfa 2✓✓L2 energia bierna pobrana, taryfa 1✓-L2 energia bierna oddana, taryfa 2✓✓L2 energia bierna oddana, taryfa 2✓-L2 energia pozorna, taryfa 1✓-L2 energia pozorna, taryfa 2✓-L3 energia ozynna oddana, taryfa 1✓-L3 energia czynna pobrana, taryfa 1✓-L3 energia czynna pobrana, taryfa 2✓-L3 energia czynna pobrana, taryfa 1✓-L3 energia bierna oddana, taryfa 2✓-L3 energia bierna oddana, taryfa 2✓-L3 energia bierna pobrana, taryfa 1✓-L3 energia bierna oddana, taryfa 2✓-L3 energia bierna oddana, taryfa 2✓-L3 energia bierna oddana, taryfa 2✓-L3 energia bierna oddana, taryfa 1✓- <tr<tr>L3 energia bierna oddana, t</tr<tr>                                                                                                    | L1 energia bierna pobrana, taryfa 1        |                | $\checkmark$ | $\checkmark$ |
| L1 energia bierna oddana, taryfa 1✓✓L1 energia bierna oddana, taryfa 2✓✓L1 energia bierna, taryfa 1✓✓L1 energia bierna, taryfa 2✓✓L2 energia czynna pobrana, taryfa 1✓-L2 energia czynna pobrana, taryfa 2✓-L2 energia czynna oddana, taryfa 1✓-L2 energia czynna oddana, taryfa 2✓-L2 energia czynna oddana, taryfa 2✓-L2 energia bierna pobrana, taryfa 2✓-L2 energia bierna pobrana, taryfa 1✓-L2 energia bierna oddana, taryfa 2✓-L2 energia bierna oddana, taryfa 1✓-L2 energia bierna oddana, taryfa 2✓-L2 energia pozorna, taryfa 1✓-L2 energia pozorna, taryfa 2✓-L2 energia pozorna, taryfa 2✓-L3 energia czynna pobrana, taryfa 1✓-L3 energia czynna pobrana, taryfa 1✓-L3 energia czynna pobrana, taryfa 2✓-L3 energia czynna oddana, taryfa 1✓-L3 energia bierna oddana, taryfa 1✓-L3 energia bierna pobrana, taryfa 2✓-L3 energia bierna oddana, taryfa 1✓-L3 energia bierna pobrana, taryfa 2✓-L3 energia bierna oddana, taryfa 1✓-L3 energia bierna oddana, taryfa 1✓-L3 energia bierna oddana, taryfa 1✓- <tr< tr="">L3 energia bierna oddana, tar</tr<>                                                                                                    | L1 energia bierna pobrana, taryfa 2        |                | $\checkmark$ | $\checkmark$ |
| L1 energia bierna oddana, taryfa 2✓✓L1 energia bierna, taryfa 1✓✓L1 energia bierna, taryfa 2✓✓L2 energia czynna pobrana, taryfa 1✓-L2 energia czynna pobrana, taryfa 2✓-L2 energia czynna oddana, taryfa 1✓-L2 energia czynna oddana, taryfa 2✓-L2 energia bierna pobrana, taryfa 2✓-L2 energia bierna pobrana, taryfa 1✓-L2 energia bierna pobrana, taryfa 2✓-L2 energia bierna oddana, taryfa 2✓-L2 energia bierna oddana, taryfa 2✓-L2 energia bierna oddana, taryfa 2✓-L2 energia pozorna, taryfa 1✓-L2 energia pozorna, taryfa 2✓-L3 energia czynna oddana, taryfa 2✓-L3 energia czynna oddana, taryfa 1✓-L3 energia czynna oddana, taryfa 2✓-L3 energia pozorna, taryfa 1✓-L3 energia bierna oddana, taryfa 2✓-L3 energia bierna oddana, taryfa 1✓-L3 energia bierna pobrana, taryfa 1✓-L3 energia bierna pobrana, taryfa 1✓-L3 energia bierna oddana, taryfa 2✓-L3 energia bierna oddana, taryfa 2✓-L3 energia bierna oddana, taryfa 1✓-L3 energia bierna oddana, taryfa 2✓-L3 energia bierna oddana, taryfa 1✓-L3 energia bierna oddana, taryfa 1                                                                                                    | L1 energia bierna oddana, taryfa 1         |                | $\checkmark$ | $\checkmark$ |
| L1 energia bierna, taryfa 1✓✓L1 energia bierna, taryfa 2✓✓L2 energia czynna pobrana, taryfa 1✓-L2 energia czynna pobrana, taryfa 2✓-L2 energia czynna oddana, taryfa 1✓-L2 energia bierna pobrana, taryfa 1✓-L2 energia bierna pobrana, taryfa 2✓-L2 energia bierna pobrana, taryfa 1✓-L2 energia bierna pobrana, taryfa 2✓-L2 energia bierna pobrana, taryfa 1✓-L2 energia bierna oddana, taryfa 2✓-L2 energia pozorna, taryfa 1✓-L2 energia pozorna, taryfa 2✓-L2 energia pozorna, taryfa 1✓-L3 energia czynna oddana, taryfa 2✓-L3 energia czynna oddana, taryfa 2✓-L3 energia czynna oddana, taryfa 2✓-L3 energia czynna oddana, taryfa 2✓-L3 energia bierna oddana, taryfa 1✓-L3 energia bierna oddana, taryfa 2✓-L3 energia bierna oddana, taryfa 2✓-L3 energia bierna pobrana, taryfa 1✓-L3 energia bierna pobrana, taryfa 1✓-L3 energia bierna oddana, taryfa 1✓-L3 energia bierna oddana, taryfa 1✓-L3 energia bierna oddana, taryfa 1✓-L3 energia bierna oddana, taryfa 1✓-L3 energia bierna oddana, taryfa 1✓- <tr< tr="">L3 energia bierna oddana, tar</tr<>                                                                                                    | L1 energia bierna oddana, taryfa 2         |                | $\checkmark$ | $\checkmark$ |
| L1 energia bierna, taryfa 2✓✓L2 energia czynna pobrana, taryfa 1✓-L2 energia czynna pobrana, taryfa 2✓-L2 energia czynna oddana, taryfa 1✓-L2 energia czynna oddana, taryfa 2✓-L2 energia bierna pobrana, taryfa 1✓-L2 energia bierna pobrana, taryfa 2✓-L2 energia bierna pobrana, taryfa 1✓-L2 energia bierna oddana, taryfa 2✓-L2 energia bierna oddana, taryfa 1✓-L2 energia pozorna, taryfa 1✓-L2 energia pozorna, taryfa 2✓-L2 energia pozorna, taryfa 2✓-L3 energia czynna oddana, taryfa 1✓-L3 energia czynna pobrana, taryfa 2✓-L3 energia czynna oddana, taryfa 1✓-L3 energia czynna oddana, taryfa 2✓-L3 energia bierna obdrana, taryfa 1✓-L3 energia bierna pobrana, taryfa 2✓-L3 energia bierna pobrana, taryfa 1✓-L3 energia bierna pobrana, taryfa 1✓-L3 energia bierna pobrana, taryfa 2✓-L3 energia bierna pobrana, taryfa 1✓-L3 energia bierna oddana, taryfa 2✓-L3 energia bierna oddana, taryfa 1✓-L3 energia bierna oddana, taryfa 2✓-L3 energia bierna oddana, taryfa 2✓-L3 energia bierna oddana, taryfa 2✓-L3 energia bierna oddana, t                                                                                                    | L1 energia bierna, taryfa 1                |                | $\checkmark$ | $\checkmark$ |
| L2 energia czynna pobrana, taryfa 1✓-L2 energia czynna pobrana, taryfa 2✓-L2 energia czynna oddana, taryfa 1✓-L2 energia czynna oddana, taryfa 2✓-L2 energia bierna pobrana, taryfa 1✓-L2 energia bierna pobrana, taryfa 2✓-L2 energia bierna pobrana, taryfa 1✓-L2 energia bierna oddana, taryfa 2✓-L2 energia bierna oddana, taryfa 1✓-L2 energia pozorna, taryfa 1✓-L2 energia pozorna, taryfa 2✓-L2 energia pozorna, taryfa 2✓-L3 energia czynna pobrana, taryfa 1✓-L3 energia czynna oddana, taryfa 2✓-L3 energia czynna oddana, taryfa 1✓-L3 energia bierna pobrana, taryfa 2✓-L3 energia bierna pobrana, taryfa 2✓-L3 energia bierna pobrana, taryfa 1✓-L3 energia bierna pobrana, taryfa 2✓-L3 energia bierna pobrana, taryfa 2✓-L3 energia bierna pobrana, taryfa 2✓-L3 energia bierna pobrana, taryfa 1✓-L3 energia bierna pobrana, taryfa 2✓-L3 energia bierna oddana, taryfa 2✓-L3 energia bierna oddana, taryfa 1✓-L3 energia bierna oddana, taryfa 2✓-L3 energia bierna oddana, taryfa 2✓-L3 energia bierna oddana, taryfa 2✓-L3 energia pozorna                                                                                                    | L1 energia bierna, taryfa 2                |                | $\checkmark$ | $\checkmark$ |
| L2 energia czynna pobrana, taryfa 2✓-L2 energia czynna oddana, taryfa 1✓-L2 energia czynna oddana, taryfa 2✓-L2 energia bierna pobrana, taryfa 1✓-L2 energia bierna pobrana, taryfa 2✓-L2 energia bierna oddana, taryfa 2✓-L2 energia bierna oddana, taryfa 2✓-L2 energia bierna oddana, taryfa 1✓-L2 energia pozorna, taryfa 1✓-L2 energia pozorna, taryfa 2✓-L3 energia czynna pobrana, taryfa 1✓-L3 energia czynna pobrana, taryfa 2✓-L3 energia czynna oddana, taryfa 1✓-L3 energia czynna oddana, taryfa 2✓-L3 energia bierna pobrana, taryfa 1✓-L3 energia bierna pobrana, taryfa 1✓-L3 energia bierna pobrana, taryfa 2✓-L3 energia bierna pobrana, taryfa 1✓-L3 energia bierna oddana, taryfa 2✓-L3 energia bierna oddana, taryfa 1✓-L3 energia bierna oddana, taryfa 2✓-L3 energia bierna oddana, taryfa 2✓-L3 energia bierna oddana, taryfa 2✓-L3 energia bierna oddana, taryfa 2✓-L3 energia bierna oddana, taryfa 2✓-L3 energia pozorna, taryfa 1✓-L3 energia pozorna, taryfa 1✓-L3 energia pozorna, taryfa 1✓-L3 energia pozorna, taryfa 1 <t< td=""><td>L2 energia czynna pobrana, taryfa 1</td><td></td><td><math>\checkmark</math></td><td>-</td></t<>                                                                                                    | L2 energia czynna pobrana, taryfa 1        |                | $\checkmark$ | -            |
| L2 energia czynna oddana, taryfa 1✓-L2 energia czynna oddana, taryfa 2✓-L2 energia bierna pobrana, taryfa 1✓-L2 energia bierna pobrana, taryfa 2✓-L2 energia bierna oddana, taryfa 1✓-L2 energia bierna oddana, taryfa 2✓-L2 energia bierna oddana, taryfa 1✓-L2 energia pozorna, taryfa 1✓-L2 energia pozorna, taryfa 2✓-L3 energia czynna pobrana, taryfa 1✓-L3 energia czynna pobrana, taryfa 2✓-L3 energia czynna pobrana, taryfa 1✓-L3 energia czynna oddana, taryfa 2✓-L3 energia czynna oddana, taryfa 1✓-L3 energia bierna pobrana, taryfa 2✓-L3 energia bierna pobrana, taryfa 1✓-L3 energia bierna pobrana, taryfa 2✓-L3 energia bierna pobrana, taryfa 1✓-L3 energia bierna pobrana, taryfa 1✓-L3 energia bierna pobrana, taryfa 1✓-L3 energia bierna oddana, taryfa 2✓-L3 energia bierna oddana, taryfa 1✓-L3 energia pozorna, taryfa 1✓-L3 energia pozorna, taryfa 2✓-L3 energia pozorna, taryfa 1✓-L3 energia pozorna, taryfa 1✓-L3 energia pozorna, taryfa 1✓-L3 energia pozorna, taryfa 2✓-L3 energia pozorna, taryfa 1✓- <td>L2 energia czynna pobrana, taryfa 2</td> <td></td> <td><math>\checkmark</math></td> <td>-</td>                                                                                                    | L2 energia czynna pobrana, taryfa 2        |                | $\checkmark$ | -            |
| L2 energia czynna oddana, taryfa 2✓-L2 energia bierna pobrana, taryfa 1✓-L2 energia bierna pobrana, taryfa 2✓-L2 energia bierna oddana, taryfa 1✓-L2 energia bierna oddana, taryfa 2✓-L2 energia pozorna, taryfa 1✓-L2 energia pozorna, taryfa 2✓-L3 energia czynna pobrana, taryfa 1✓-L3 energia czynna pobrana, taryfa 2✓-L3 energia czynna oddana, taryfa 1✓-L3 energia czynna oddana, taryfa 2✓-L3 energia czynna oddana, taryfa 2✓-L3 energia bierna pobrana, taryfa 2✓-L3 energia bierna pobrana, taryfa 2✓-L3 energia bierna pobrana, taryfa 1✓-L3 energia bierna pobrana, taryfa 2✓-L3 energia bierna oddana, taryfa 1✓-L3 energia bierna oddana, taryfa 2✓-L3 energia bierna oddana, taryfa 2✓-L3 energia bierna oddana, taryfa 2✓-L3 energia bierna oddana, taryfa 2✓-L3 energia bierna oddana, taryfa 2✓-L3 energia pozorna, taryfa 1✓-L3 energia pozorna, taryfa 2✓-L3 energia pozorna, taryfa 1✓-L3 energia pozorna, taryfa 2✓-L3 energia pozorna, taryfa 2✓-L3 energia pozorna, taryfa 2✓-L3 energia pozorna, taryfa 2✓-<                                                                                                    | L2 energia czynna oddana, taryfa 1         |                | $\checkmark$ | -            |
| L2 energia bierna pobrana, taryfa 1✓-L2 energia bierna pobrana, taryfa 2✓-L2 energia bierna oddana, taryfa 1✓-L2 energia bierna oddana, taryfa 2✓-L2 energia pozorna, taryfa 1✓-L2 energia pozorna, taryfa 2✓-L3 energia czynna pobrana, taryfa 1✓-L3 energia czynna pobrana, taryfa 2✓-L3 energia czynna oddana, taryfa 1✓-L3 energia czynna oddana, taryfa 2✓-L3 energia czynna oddana, taryfa 1✓-L3 energia bierna pobrana, taryfa 2✓-L3 energia bierna pobrana, taryfa 1✓-L3 energia bierna pobrana, taryfa 2✓-L3 energia bierna pobrana, taryfa 1✓-L3 energia bierna pobrana, taryfa 2✓-L3 energia bierna pobrana, taryfa 1✓-L3 energia bierna oddana, taryfa 2✓-L3 energia bierna oddana, taryfa 2✓-L3 energia bierna pobrana, taryfa 1✓-L3 energia bierna oddana, taryfa 2✓-L3 energia pozorna, taryfa 1✓-L3 energia pozorna, taryfa 2✓-L3 energia pozorna, taryfa 1✓-L3 energia pozorna, taryfa 2✓-L3 energia pozorna, taryfa 2✓-L3 energia pozorna, taryfa 2✓-L3 energia pozorna, taryfa 2✓-L3 energia pozorna, taryfa 2✓- <td>L2 energia czynna oddana, taryfa 2</td> <td></td> <td><math>\checkmark</math></td> <td>-</td>                                                                                                    | L2 energia czynna oddana, taryfa 2         |                | $\checkmark$ | -            |
| L2 energia bierna pobrana, taryfa 2✓-L2 energia bierna oddana, taryfa 1✓-L2 energia bierna oddana, taryfa 2✓-L2 energia pozorna, taryfa 1✓-L2 energia pozorna, taryfa 2✓-L3 energia czynna pobrana, taryfa 1✓-L3 energia czynna pobrana, taryfa 2✓-L3 energia czynna pobrana, taryfa 1✓-L3 energia czynna oddana, taryfa 1✓-L3 energia czynna oddana, taryfa 1✓-L3 energia bierna pobrana, taryfa 2✓-L3 energia bierna pobrana, taryfa 1✓-L3 energia bierna pobrana, taryfa 2✓-L3 energia bierna pobrana, taryfa 1✓-L3 energia bierna pobrana, taryfa 2✓-L3 energia bierna pobrana, taryfa 1✓-L3 energia bierna oddana, taryfa 1✓-L3 energia bierna oddana, taryfa 2✓-L3 energia pozorna, taryfa 1✓-L3 energia pozorna, taryfa 1✓-L3 energia pozorna, taryfa 1✓-L3 energia pozorna, taryfa 1✓-L3 energia pozorna, taryfa 2✓-L3 energia pozorna, taryfa 1✓-L3 energia pozorna, taryfa 2✓-L3 energia pozorna, taryfa 2✓-L3 energia pozorna, taryfa 2✓-L3 energia pozorna, taryfa 2✓-L3 energia pozorna, taryfa 2✓-L3 energia                                                                                                    | L2 energia bierna pobrana, taryfa 1        |                | $\checkmark$ | -            |
| L2 energia bierna oddana, taryfa 1✓-L2 energia bierna oddana, taryfa 2✓-L2 energia pozorna, taryfa 1✓-L2 energia pozorna, taryfa 2✓-L3 energia czynna pobrana, taryfa 1✓-L3 energia czynna pobrana, taryfa 2✓-L3 energia czynna oddana, taryfa 2✓-L3 energia czynna oddana, taryfa 1✓-L3 energia bierna oddana, taryfa 2✓-L3 energia bierna pobrana, taryfa 1✓-L3 energia bierna pobrana, taryfa 2✓-L3 energia bierna pobrana, taryfa 1✓-L3 energia bierna pobrana, taryfa 2✓-L3 energia bierna pobrana, taryfa 1✓-L3 energia bierna oddana, taryfa 2✓-L3 energia bierna oddana, taryfa 2✓-L3 energia bierna oddana, taryfa 2✓-L3 energia pozorna, taryfa 1✓-L3 energia pozorna, taryfa 2✓-L3 energia pozorna, taryfa 1✓-L3 energia pozorna, taryfa 2✓-L3 energia pozorna, taryfa 1✓-L3 energia pozorna, taryfa 2✓-L3 energia pozorna, taryfa 1✓-L3 energia pozorna, taryfa 2✓-L3 energia pozorna, taryfa 2✓-L3 energia pozorna, taryfa 2✓-L3 energia pozorna, taryfa 2✓-L3 energia pozorna, taryfa 2✓L3 energia pozorna, taryfa 2<                                                                                                    | L2 energia bierna pobrana, taryfa 2        |                | $\checkmark$ | -            |
| L2 energia bierna oddana, taryfa 2✓-L2 energia pozorna, taryfa 1✓-L2 energia pozorna, taryfa 2✓-L3 energia czynna pobrana, taryfa 1✓-L3 energia czynna pobrana, taryfa 2✓-L3 energia czynna pobrana, taryfa 2✓-L3 energia czynna oddana, taryfa 1✓-L3 energia bierna oddana, taryfa 2✓-L3 energia bierna pobrana, taryfa 1✓-L3 energia bierna pobrana, taryfa 1✓-L3 energia bierna pobrana, taryfa 2✓-L3 energia bierna pobrana, taryfa 1✓-L3 energia bierna oddana, taryfa 1✓-L3 energia bierna oddana, taryfa 2✓-L3 energia bierna oddana, taryfa 1✓-L3 energia pozorna, taryfa 2✓-L3 energia pozorna, taryfa 2✓-L3 energia pozorna, taryfa 1✓-L3 energia pozorna, taryfa 2✓-L3 energia pozorna, taryfa 1✓-L3 energia pozorna, taryfa 2✓-                                                                                                    | L2 energia bierna oddana, taryfa 1         |                | $\checkmark$ | -            |
| L2 energia pozorna, taryfa 1✓-L2 energia pozorna, taryfa 2✓-L3 energia czynna pobrana, taryfa 1✓-L3 energia czynna pobrana, taryfa 2✓-L3 energia czynna oddana, taryfa 1✓-L3 energia czynna oddana, taryfa 2✓-L3 energia bierna oddana, taryfa 1✓-L3 energia bierna pobrana, taryfa 1✓-L3 energia bierna pobrana, taryfa 2✓-L3 energia bierna pobrana, taryfa 2✓-L3 energia bierna oddana, taryfa 2✓-L3 energia bierna oddana, taryfa 1✓-L3 energia bierna oddana, taryfa 2✓-L3 energia pozorna, taryfa 1✓-L3 energia pozorna, taryfa 2✓-L3 energia pozorna, taryfa 1✓-L3 energia pozorna, taryfa 2✓-L3 energia pozorna, taryfa 1✓-L3 energia pozorna, taryfa 2✓-                                                                                                    | L2 energia bierna oddana, taryfa 2         |                | $\checkmark$ | -            |
| L2 energia pozorna, taryfa 2✓-L3 energia czynna pobrana, taryfa 1✓-L3 energia czynna pobrana, taryfa 2✓-L3 energia czynna oddana, taryfa 1✓-L3 energia czynna oddana, taryfa 2✓-L3 energia bierna pobrana, taryfa 2✓-L3 energia bierna pobrana, taryfa 1✓-L3 energia bierna pobrana, taryfa 2✓-L3 energia bierna pobrana, taryfa 2✓-L3 energia bierna oddana, taryfa 1✓-L3 energia bierna oddana, taryfa 2✓-L3 energia bierna oddana, taryfa 2✓-L3 energia pozorna, taryfa 1✓-L3 energia pozorna, taryfa 2✓-L3 energia pozorna, taryfa 2✓-                                                                                                    | L2 energia pozorna, taryfa 1               |                | $\checkmark$ | -            |
| L3 energia czynna pobrana, taryfa 1✓-L3 energia czynna pobrana, taryfa 2✓-L3 energia czynna oddana, taryfa 1✓-L3 energia czynna oddana, taryfa 2✓-L3 energia bierna pobrana, taryfa 1✓-L3 energia bierna pobrana, taryfa 2✓-L3 energia bierna pobrana, taryfa 1✓-L3 energia bierna pobrana, taryfa 2✓-L3 energia bierna oddana, taryfa 1✓-L3 energia bierna oddana, taryfa 2✓-L3 energia bierna oddana, taryfa 2✓-L3 energia pozorna, taryfa 1✓-L3 energia pozorna, taryfa 2✓-                                                                                                    | L2 energia pozorna, taryfa 2               |                | $\checkmark$ | -            |
| L3 energia czynna pobrana, taryfa 2✓-L3 energia czynna oddana, taryfa 1✓-L3 energia czynna oddana, taryfa 2✓-L3 energia bierna pobrana, taryfa 1✓-L3 energia bierna pobrana, taryfa 2✓-L3 energia bierna oddana, taryfa 2✓-L3 energia bierna oddana, taryfa 1✓-L3 energia bierna oddana, taryfa 1✓-L3 energia bierna oddana, taryfa 2✓-L3 energia pozorna, taryfa 1✓-L3 energia pozorna, taryfa 2✓-L3 energia pozorna, taryfa 2✓-                                                                                                    | L3 energia czynna pobrana, taryfa 1        |                | $\checkmark$ | -            |
| L3 energia czynna oddana, taryfa 1✓-L3 energia czynna oddana, taryfa 2✓-L3 energia bierna pobrana, taryfa 1✓-L3 energia bierna pobrana, taryfa 2✓-L3 energia bierna oddana, taryfa 1✓-L3 energia bierna oddana, taryfa 1✓-L3 energia bierna oddana, taryfa 2✓-L3 energia pozorna, taryfa 1✓-L3 energia pozorna, taryfa 1✓-L3 energia pozorna, taryfa 2✓-L3 energia pozorna, taryfa 2✓-                                                                                                    | L3 energia czynna pobrana, taryfa 2        |                | $\checkmark$ | -            |
| L3 energia czynna oddana, taryfa 2✓-L3 energia bierna pobrana, taryfa 1✓-L3 energia bierna pobrana, taryfa 2✓-L3 energia bierna oddana, taryfa 1✓-L3 energia bierna oddana, taryfa 2✓-L3 energia pozorna, taryfa 1✓-L3 energia pozorna, taryfa 2✓-L3 energia pozorna, taryfa 1✓-L3 energia pozorna, taryfa 2✓-                                                                                                    | L3 energia czynna oddana, taryfa 1         |                | $\checkmark$ | -            |
| L3 energia bierna pobrana, taryfa 1✓-L3 energia bierna pobrana, taryfa 2✓-L3 energia bierna oddana, taryfa 1✓-L3 energia bierna oddana, taryfa 2✓-L3 energia pozorna, taryfa 1✓-L3 energia pozorna, taryfa 2✓-L3 energia pozorna, taryfa 2✓-                                                                                                    | L3 energia czynna oddana, taryfa 2         |                | $\checkmark$ | -            |
| L3 energia bierna pobrana, taryfa 2✓-L3 energia bierna oddana, taryfa 1✓-L3 energia bierna oddana, taryfa 2✓-L3 energia pozorna, taryfa 1✓-L3 energia pozorna, taryfa 2✓-                                                                                                    | L3 energia bierna pobrana, taryfa 1        |                | $\checkmark$ | -            |
| L3 energia bierna oddana, taryfa 1✓-L3 energia bierna oddana, taryfa 2✓-L3 energia pozorna, taryfa 1✓-L3 energia pozorna, taryfa 2✓-                                                                                                    | L3 energia bierna pobrana, taryfa 2        |                | $\checkmark$ | -            |
| L3 energia bierna oddana, taryfa 2✓-L3 energia pozorna, taryfa 1✓-L3 energia pozorna, taryfa 2✓-                                                                                                    | L3 energia bierna oddana, taryfa 1         |                | $\checkmark$ | -            |
| L3 energia pozorna, taryfa 1✓-L3 energia pozorna, taryfa 2✓-                                                                                                    | L3 energia bierna oddana, taryfa 2         |                | $\checkmark$ | -            |
| L3 energia pozorna, taryfa 2 ✓ -                                                                                                    | L3 energia pozorna, taryfa 1               |                | $\checkmark$ | -            |
|                                                                                                    | L3 energia pozorna, taryfa 2               |                | $\checkmark$ | -            |

2.3 Zapotrzebowanie mocy i liczniki

### 2.3 Zapotrzebowanie mocy i liczniki

#### Akwizycja zapotrzebowania

#### Odczytywanie wartości:

- PAC2200 dostarcza danych, dotyczących zapotrzebowania mocy za ostatni zakończony okres zapotrzebowania:
- Średnie wartości mocy czynnej i mocy biernej pobranej i oddanej.
- Minimalne oraz maksymalne wartości mocy czynnej i biernej w ciągu ostatniego okresu pomiarowego.
- Długość okresu zapotrzebowania w sekundach. Okres może być krótszy ze względu na synchronizację zewnętrzną.
- Czas (w sekundach) od ostatniej synchronizacji lub od zakończenia ostatniego okresu.

Przykład: Długość okresu i długość okresu zapotrzebowania:

Długość okresu: 15 minut; czas: 13:03; czas w sekundach: 180 s.

Powyższe informacje należy interpretować następująco: ostatni okres zapotrzebowania zakończył się o godzinie 13:00. Aktualnie trwający okres zapotrzebowania zakończy się o godzinie 13:15, czyli za 12 minut.

#### Wskazówka

Zapotrzebowanie mocy za ostatni okres można odczytać wyłącznie podczas trwającego aktualnie okresu zapotrzebowania.

#### Ustawiane parametry

• Długość okresu w minutach: 1 do 60 min, domyślnie 15 min

#### Liczniki energii

PAC2200 posiada następujące liczniki energii:

- Energia czynna pobrana i oddana L1, L2, L3, Σ dla każdej z dwóch taryf + całkowita z obu taryf
- Energia bierna pobrana i oddana L1, L2, L3, Σ dla każdej z dwóch taryf + całkowita z obu taryf
- Energia pozorna: L1, L2, L3, Σ dla każdej z dwóch taryf + całkowita z obu taryf
- Energia czynna Σ: Wartość wtórna (ignoruje współczynnik przekładnika), bez taryfy.

2.4 Wejścia i wyjścia cyfrowe

### 2.4 Wejścia i wyjścia cyfrowe

PAC2200 posiada następujące wejścia/wyjścia:

- 1 wejście cyfrowe
- 1 wyjście cyfrowe

#### Wejście cyfrowe

Do wejścia cyfrowego mogą zostać przypisane następujące funkcje:

- Monitoring statusu: akwizycja statusów i informacji podłączonych urządzeń kodujących
- Przełączanie taryf dla liczników 2-taryfowych
- Synchronizacja okresu pomiarowego
- Wprowadzanie impulsu energii (interfejs S0)

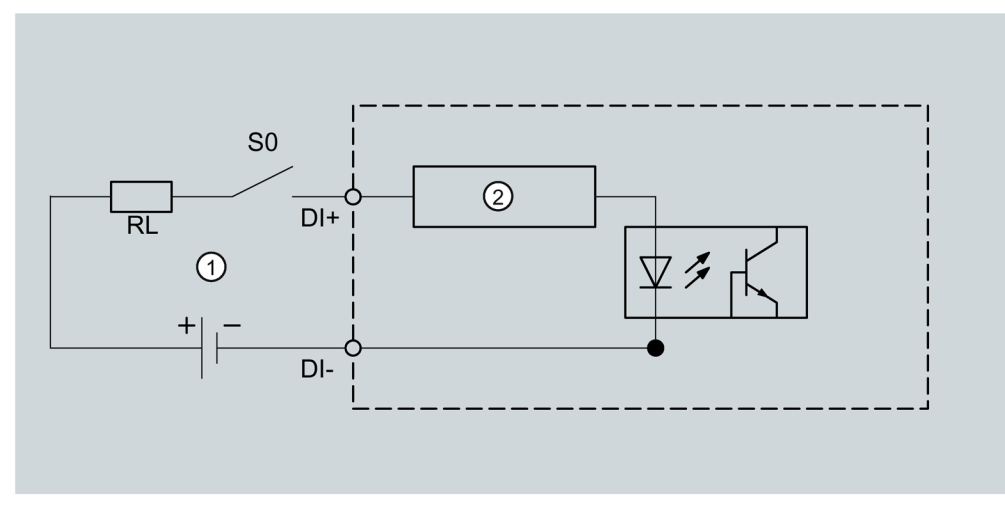

- (1) Zasilanie zewnętrzne, maks. 30 V, zwykle 24 V
- (2) Elektronika wejścia

Rys. 2-1 Diagram blokowy: Wejścia cyfrowe

#### Wyjście cyfrowe

Do wyjścia cyfrowego mogą zostać przypisane następujące funkcje:

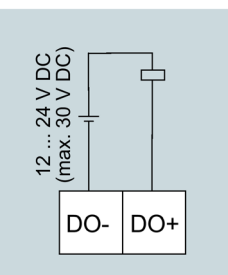

Rys. 2-2 Diagram blokowy: Wyjścia cyfrowe

#### Okablowanie

Wyjście cyfrowe jest pasywne i realizowane wyłącznie jako przełącznik. Realizacja kształtu impulsu jest zgodna z normą IEC 62053-31.

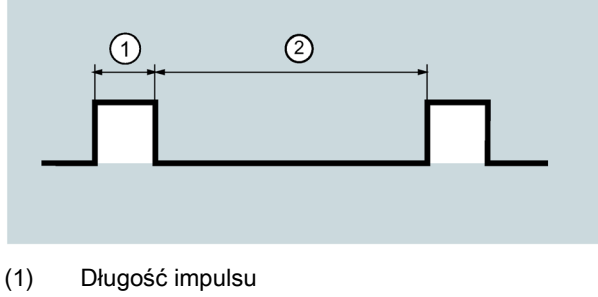

(2) Czas wyłączenia

Rys. 2-3 Długość impulsu i czas wyłączenia

#### • Długość impulsu:

Czas, przez który sygnał na wyjściu cyfrowym osiąga poziom "wysoki". Minimalna długość impulsu wynosi 30 ms, a maksymalna 500 ms.

• Czas wyłączenia:

Czas, przez który sygnał na wyjściu znajduje się na poziomie "niskim". Czas wyłączenia zależy na przykład od charakteru mierzonej energii i może wynosić nawet dnie lub miesiące.

#### • Minimalny czas wyłączenia:

Minimalny czas wyłączenia jest określony poprzez zaprogramowaną długość impulsu. 30 ms to minimum absolutne.

### 2.5 Komunikacja

Urządzenia mogą być wyposażone w następujące interfejsy komunikacyjne:

- Ethernet
- RS 485
- M-BUS

Wybór dostępnych zmiennych pomiarowych zależy od wybranego sposobu komunikacji.

#### Ethernet

Umożliwia komunikację poprzez następujące protokoły:

• Modbus TCP

Może być zastosowany do odczytywania mierzonych wartości i konfiguracji urządzenia.

• Web server (HTTP)

Może być zastosowany do odczytywania mierzonych wartości i konfiguracji urządzenia.

• SNTP

Może być zastosowany do synchronizacji czasu.

• DHCP

Może być zastosowany do odczytywania mierzonych wartości i konfiguracji urządzenia. Ustawienia sieci są przydzielane automatycznie.

#### RS 485

Umożliwia komunikację poprzez protokół MODBUS RTU.

Dane są przesyłane różnicowo za pomocą dwóch przewodów – A i B. Trzeci przewód "COM" służy jako wspólny potencjał masy.

#### M-BUS

Umożliwia przesyłanie danych zużycia. Dane są transmitowane przez przewód dwużyłowy.

### Montaż

### 3.1 Wprowadzenie

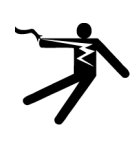

#### 

Nie należy instalować lub uruchamiać uszkodzonego urządzenia! Uszkodzone urządzenie może doprowadzić do śmierci, poważnych obrażeń ciała lub mienia.

#### Miejsce instalacji

Urządzenie PAC2200 jest montowane na szynie TH35 (zgodnie z EN 60715) i jest przeznaczone do montażu w stałych systemach w zamkniętych pomieszczeniach.

#### Wskazówka

#### Unikać podstawania kondensacji

Nagłe wahania temperatury mogą doprowadzić do powstania kondensacji. Kondesacja może negatywnie wpływać na funkcjonowanie urządzenia. Urządzenie powinno znajdować się w pomieszczeniu eksploatacyjnym co najmniej przez 2 godziny przed rozpoczęciem czynności instalacyjnych.

### 3.2 Kroki montażu

Aby zamontować urządzenie PAC2200 potrzebne będą następujące narzędzia:

Śrubokręt płaski

#### Montaż

3.3 Demontaż

### Procedura

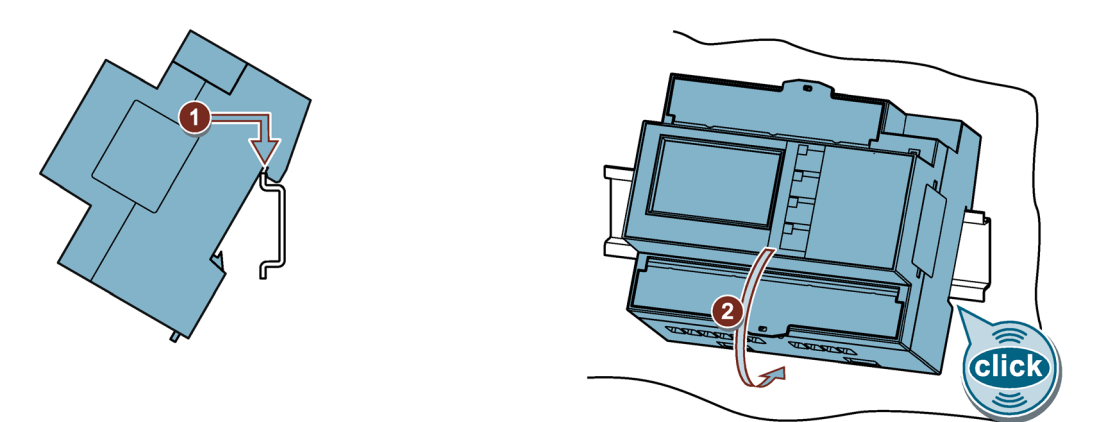

### 3.3 Demontaż

### Narzędzia

Do demontażu urządzenia potrzebne są następujące narzędzia:

• Śrubokręt płaski

### Procedura

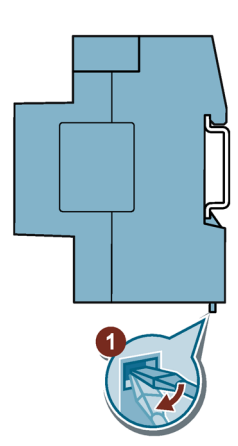

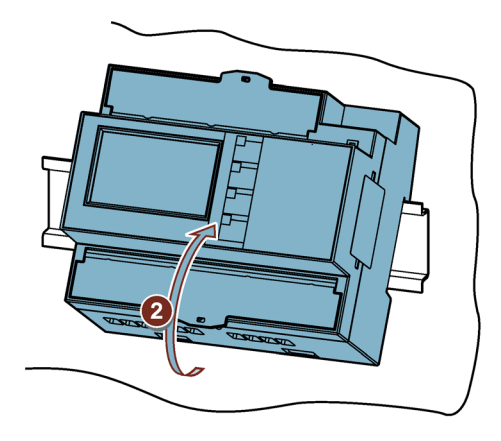

### Połączenie

### 4.1 Instrukcje dotyczące bezpieczństwa

#### Instrukcje

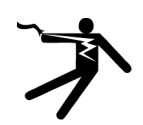

#### **NIEBEZPIECZEŃSTWO**

Niebezpieczne napięcie

Nieprzestrzeganie tej instrukcji spowoduje śmierć, poważne uszkodzenia ciała lub uszkodzenie mienia.

Przed przystąpieniem do pracy z urządzeniem należy wyłączyć zasilanie oraz zabezpieczyć przed ponownym załączeniem zasilania.

#### Uwaga

Niektóre z poniższych czynności są wykonywane przy niebezpiecznym napięciu. Z tego powodu muszą być one przeprowadzane tylko przez wykwalifikowany personel, który zna zasady bezpieczeństwa i je przestrzega.

- Należy nosić ubiór ochronny. Przestrzegać ogólnych przepisów pracy przy urządzeniu oraz instrukcji dotyczących bezpieczeństwa w odniesieniu do pracy przy instalacjach wysokiego napięcia (np. DIN VDE, NFPA 70E a także regulacje krajowe lub międzynarodowe).
- Limity ustanowione w danych technicznych nie mogą zostać przekroczone nawet podczas uruchomienia lub testowania.
- Połączenia dokonywane po stronie wtórnej przekładników prądowych muszą być zwierane na przekładnikach.
- Należy przetestować biegunowość oraz wybór fazy przekładnika pomiarowego.
- Przed podłączeniem urządzenia, należy skontrolować, czy napięcie systemu jest zgodne z napięciem podanym na tabliczce znamionowej.
- Przed przystąpieniem do rozruchu sprawdzić, czy wszystkie połączenia zostały wykonane prawidłowo.
- Przed pierwszym podaniem zasilania do urządzenia, urządzenie musi przez co najmniej dwie godziny znajdować się w miejscu użytkowania, żeby nastąpiło wyrównanie temperatur, co pozwoli uniknąć zawilgocenia i powstania skroplin.
- W trakcie eksploatacji powstawanie skroplin na urządzeniu jest niedopuszczalne.

#### Patrz także

Podanie napięcia pomiarowego (Strona 31)

Wejścia pomiarowe (Strona 11)

4.2 Podłączenia

### 4.2 Podłączenia

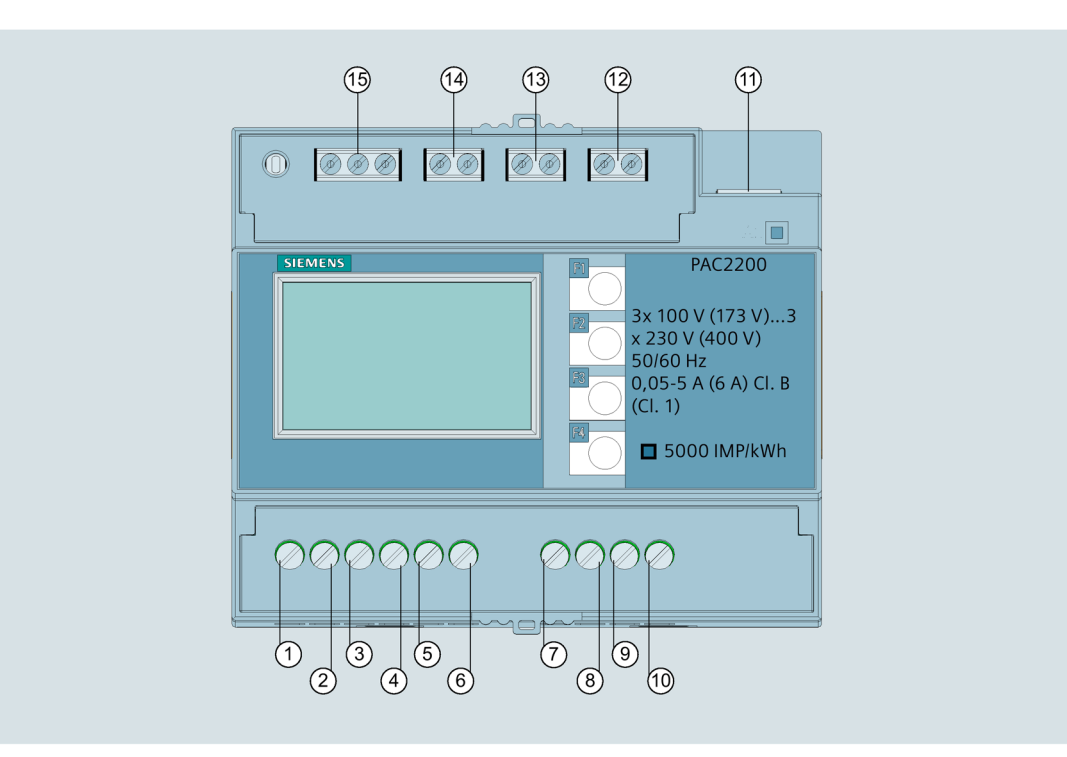

Rys. 4-1 Urządzenie 5 A

| Nr   | Zacisk         | Funkcja                        |
|------|----------------|--------------------------------|
| (1)  | IL1 °↑k        | Prąd I <sub>L1</sub> , wejście |
| (2)  | IL1 I↓         | Prąd I <sub>L1</sub> , wyjście |
| (3)  | IL2 °↑k        | Prąd I <sub>L2</sub> , wejście |
| (4)  | IL2 I↓         | Prąd I <sub>L2</sub> , wyjście |
| (5)  | IL3 °↑k        | Prąd I <sub>L3</sub> , wejście |
| (6)  | IL3 I↓         | Prąd I <sub>L3</sub> , wyjście |
| (7)  | V1             | Napięcie V <sub>L1-N</sub>     |
| (8)  | V <sub>2</sub> | Napięcie V <sub>L2-N</sub>     |
| (9)  | V <sub>3</sub> | Napięcie V <sub>L3-N</sub>     |
| (10) | V <sub>N</sub> | Przewód neutralny              |
| (11) | LAN            | Ethernet                       |
| (12) | DI             | Wejście cyfrowe                |
| (13) | DO             | Wyjście cyfrowe                |
| (14) | M-BUS          | Interfejs M-BUS                |
| (15) | RS485          | Interfejs RS485                |

4.2 Podłączenia

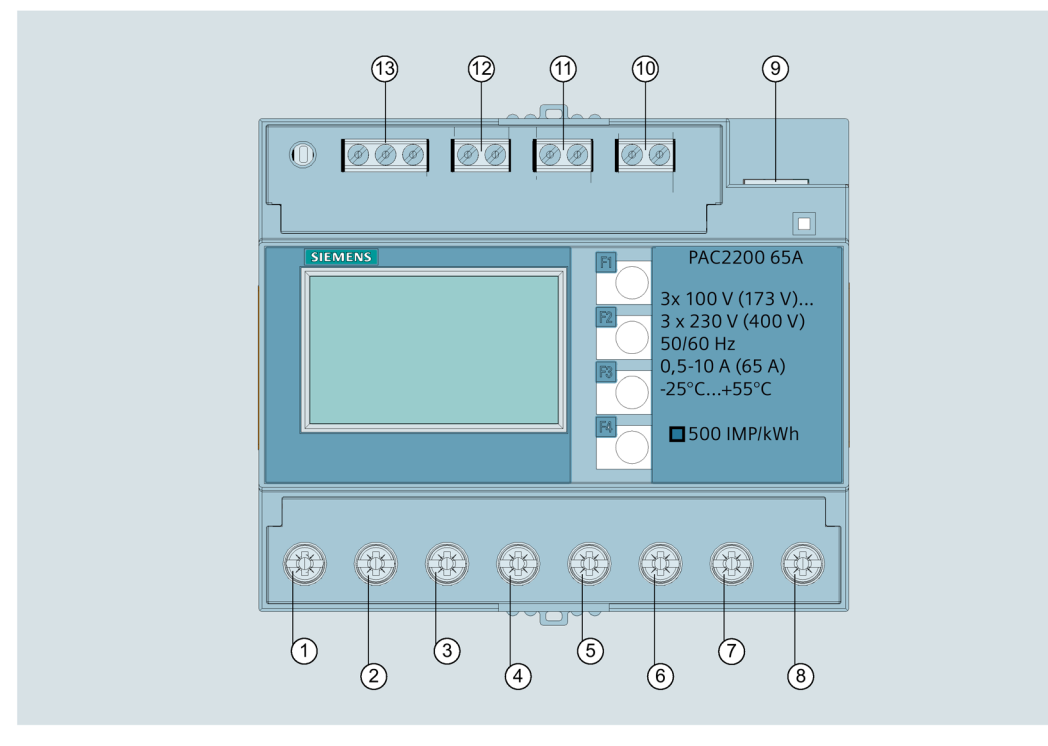

Rys. 4-2 Urządzenie 65 A

| Nr   | Zacisk  | Funkcja                        |
|------|---------|--------------------------------|
| (1)  | IL1 °↑k | Prąd I∟1, wejście              |
| (2)  | IL1 I↓  | Prąd I∟1, wyjście              |
| (3)  | IL2 °↑k | Prąd IL2, wejście              |
| (4)  | IL2 I↓  | Prąd I∟₂, wyjście              |
| (5)  | IL3 °↑k | Prąd I <sub>L3</sub> , wejście |
| (6)  | IL3 I↓  | Prąd I∟₃, wyjście              |
| (7)  | N↑      | Prąd N, wejście                |
| (8)  | N↓      | Prąd N, wyjście                |
| (9)  | LAN     | Ethernet                       |
| (10) | DI      | Wejście cyfrowe                |
| (11) | DO      | Wyjście cyfrowe                |
| (12) | M-BUS   | Interfejs M-BUS                |
| (13) | RS485   | Interfejs RS485                |

### 4.3 Przykłady podłączeń

Przykłady połączeń dotyczą następujących typów połączeń:

- 3P4W 3 fazy, 4 przewody
- 1P2W 1 faza, 2 przewody

Wybór typu połączenia może się różnić w zależności od wersji urządzenia.

Dla urządzenia 5 A możliwy jest pomiar prądu tylko przez przekładniki prądowe.

Dla urządzenia 65 A nie trzeba podłączać przekładników.

Wszystkie zaciski wejściowe i wyjściowe niewykorzystywane w pomiarach pozostają wolne.

W przykładach połączeń, strona wtórna jest uziemiona przez zacisk "I", może być uziemiona również przez zacisk "k" albo "I".

Nie ma to wpływu na pomiar.

Parametryzacja urządzeń jest opisana w rozdziale Parametryzacja (Strona 33).

#### Przykłady połączeń urządzenia 5 A

(1) Pomiar trójfazowy, cztery przewody, obciążenie asymetryczne, z trzema przekładnikami prądowymi

Połączenie typu 3P4W

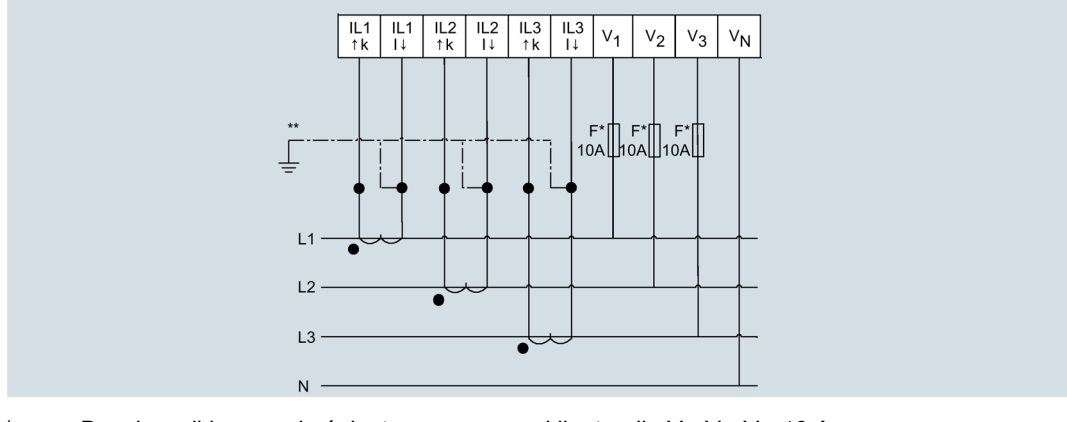

\* Bezpieczniki muszą być dostarczone przez klienta: dla V1, V2, V3: 10 A

\*\* Uziemienie opcjonalne

Rys. 4-3 Połączenie typu 3P4W, z trzema przekładnikami prądowymi

#### (2) Pomiar jednofazowy, z jednym przekładnikiem prądowym

Połączenie typu 1P2W

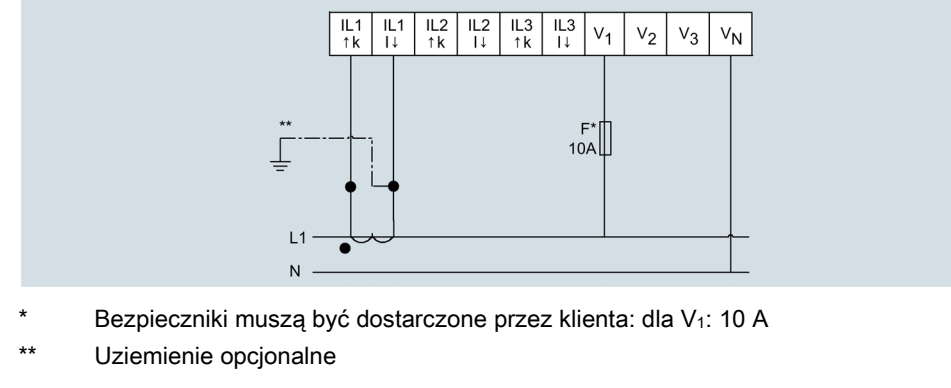

Rys. 4-4 Połączenie typu 1P2W, z jednym przekładnikiem prądowym

### 4.4 Urządzenie 65 A

#### Przykłady połączeń urządzenia 65 A

(1) Pomiar trójfazowy, cztery przewody, bezpośrednie podłączenie do sieci niskiego napięcia

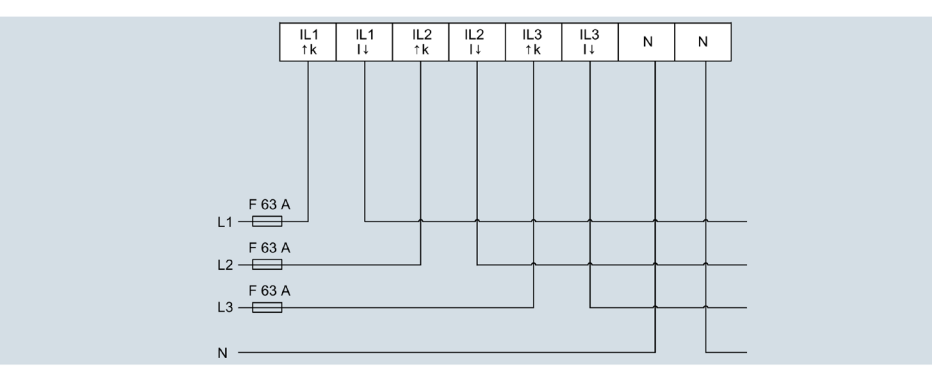

Rys. 4-5 Bezpośrednie podłączenie do sieci niskiego napięcia.

### 4.5 Uziemienie przewodu Ethernet / RS485

#### UWAGA

Jeżeli kabel nie zostanie uziemiony nastąpi przekroczenie górnych wartości granicznych.

Zgodność z wytycznymi technicznymi odnośnie emisji zakłóceń oraz odporności na zakłócenie jest zapewnione tylko w przypadku, gdy przewód jest poprawnie uziemiony. Osoba odpowiedzialna za obsługę urządzenia powinna zapewnić zgodność z założeniami znaku CE odnośnie wartości granicznych.

Ekranowanie należy wykonywać zgodnie z niniejszym opisem.

#### Połączenie

4.5 Uziemienie przewodu Ethernet / RS485

#### Implementacja

W tym celu należy, odsłonić folię ekranującą przewodu, połączyć odsłonięty fragment do punktu uziemiającego w szafie sterowniczej, preferowanym miejscem podłączenia jest szyna ekranująca.

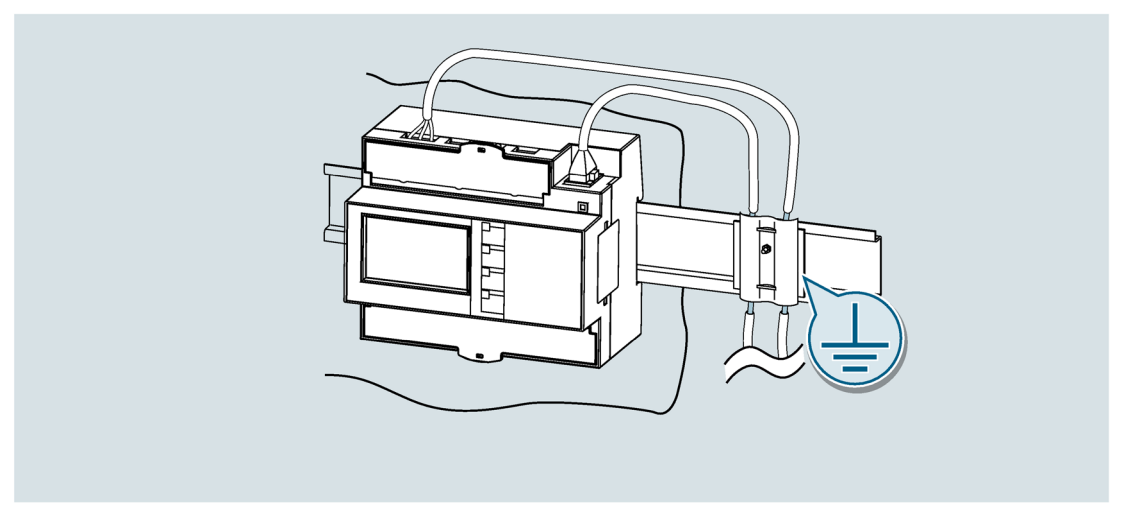

- Przy usuwaniu osłony przewody należy postępować ostrożnie, aby nie uszkodzić foli ekranującej.
- Mocowanie odsłoniętego ekranu przeprowadzić z użyciem metalowego zacisku kablowego lub opaski zaciskowej. Zacisk musi objąć przewody w sposób zapewniający dobry kontakt.
- Aby zapewnić dobry kontakt powierzchnia jest cynkowana lub galwanizowana. Przy powierzchniach galwanizowanych kontakt powinien być osiągnięty przy użyciu odpowiednich wkrętów. Powierzchnia malowana nie nadaje się jako punkt styku.

#### UWAGA

#### Utrata kontaktu, jeśli podłączenie ekranu służy do odciążenia od naciągu

Jeśli podłączenie ekranu jest używane do odciążenia od naciągu, wówczas połączenie uziemiające może ulec pogorszeniu lub zostać całkowicie zniszczone.

Nie można używać miejsca połączenia przewodu jako odciążenia od naciągu.

### Obsługa

### 5.1 Interfejs urządzenia

#### 5.1.1 Wyświetlacze i elementy sterujące dla operatora

Przód urządzenia PAC2200 zawiera następujące wyświetlacze i elemety dostępne dla operatora.

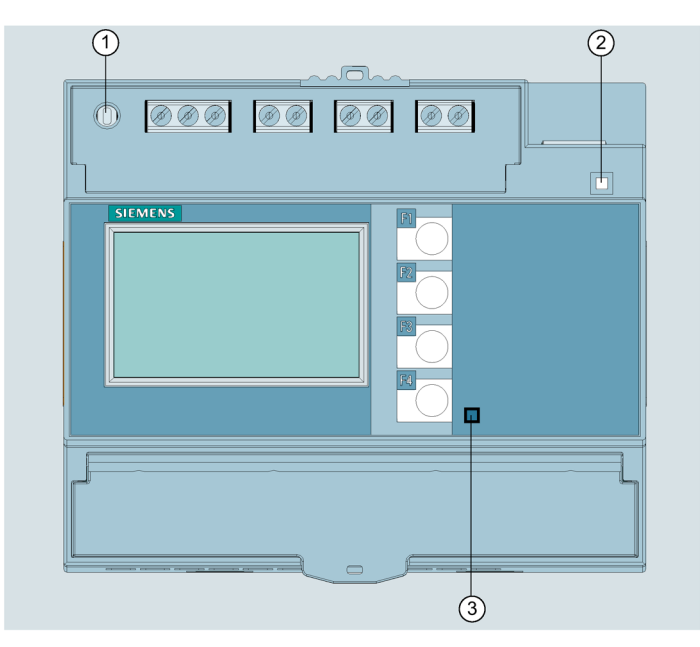

- (1) Przycisk Software
- (2) LED dla Ethernet: Łącze / Aktywność
  - LED świeci: połączenie danych dostępne
  - LED miga: dane są przesyłane
  - LED wyłączony: brak połączenia danych
- (3) Wskaźnik impulsu energii czynnej
- Rys. 5-1 Interfejs urządzenia

#### 5.1.2 Przyciski funkcyjne

Urządzenie można obsługiwać za pomocą czterech przycisków funkcyjnych. Przyciski mogą mieć przypisane różne funkcje. 5.2 Nawigacja menu

| Przyciski | Możliwe przypisanie | Znaczenie                                   |
|-----------|---------------------|---------------------------------------------|
| F1        |                     | Brak funkcji                                |
|           |                     | Przewijanie pomiędzy mierzonymi wartościami |
|           | 5                   | Anulowanie ostatniej wykonanej czynności    |
| F2        |                     | Przewijanie do góry                         |
|           | +                   | Przyrost wybranej wartości                  |
| F3        |                     | Przewijanie do dołu                         |
|           | ->                  | Wybór lokalizacji do edycji                 |
|           |                     | Zmniejszenie wybranej wartości              |
| F4        | :=                  | Poziom menu głównego                        |
|           | C                   | ON/OFF                                      |
|           |                     | Edycja wyboru                               |
|           | 4                   | Potwierdzenie wyboru                        |

Funkcje przycisków zależą od kontekstu realizowanego przez operatora działania.

### 5.2 Nawigacja menu

Menu urządzenia może być podzielone na cztery poziomy:

- Poziom mierzonych wartości
- Poziom menu głównego
- Poziom ustawień
- Poziom edycji

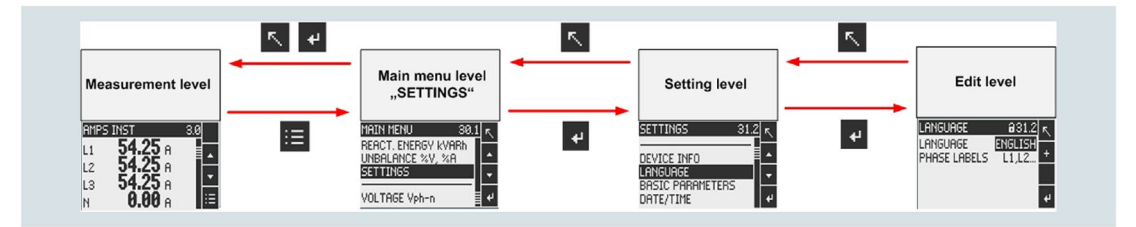

W zależności od wersji urządzenia i firmware'u, dostępność mierzonych wartości w menu może się różnić. Inne mogą być również parametry w menu ustawień i edycji.

#### 5.2.1 Menu mierzonych wartości

Domyślnie urządzenie jest ustawione na menu wartości pomiarowych.

Na tym poziomie można odczytać mierzone wartości.

Korzystając z przycisków i oraz i można przewijać zmienne pomiarowe.

Wybierają powną mierzoną wartość, można przywołać dodatkowe informacje za pomocą przycisku

Przycisk 📃 powraca do menu głównego.

#### 5.2.2 Menu główne

Na tym poziomie wyszczególnione wszystkie zmienne pomiarowe.

Przycisk 🔨 powraca do menu mierzonych wartości.

Korzystając z przycisków oraz oraz można przewijać zmienne pomiarowe.

Przycisk fotwierdza wybór i powraca do menu mierzonych wartości.

W przypadku opcji "SETTINGS", przycisk do menu ustawień.

#### 5.2.3 Menu ustawień

W menu ustawień przeprowadza się konfigurację urządzenia. Na tym poziomie menu wymienione są wszystkie możliwe do ustawienia parametry.

Przycisk 📉 powraca do menu głównego.

Korzystając z przycisków i oraz i można przewijać parametry ustawień.

Przycisk do menu edycji.

#### 5.2.4 Menu edycji

Na tym poziomie możliwa jest modyfikacja parametrów urządzenia.

Przycisk **S** powraca do menu ustawień.

Wymagana wartość jest wprowadzana przy pomocy przycisków 🦾 i 🔽

Zmiana jest potwierdzana przyciskiem

Każda zmiana musi być potwierdzana przyciskiem 4, w przeciwnym razie wprowadzona wartość zostanie odrzucona.

Obsługa

5.3 Sentron powermanager

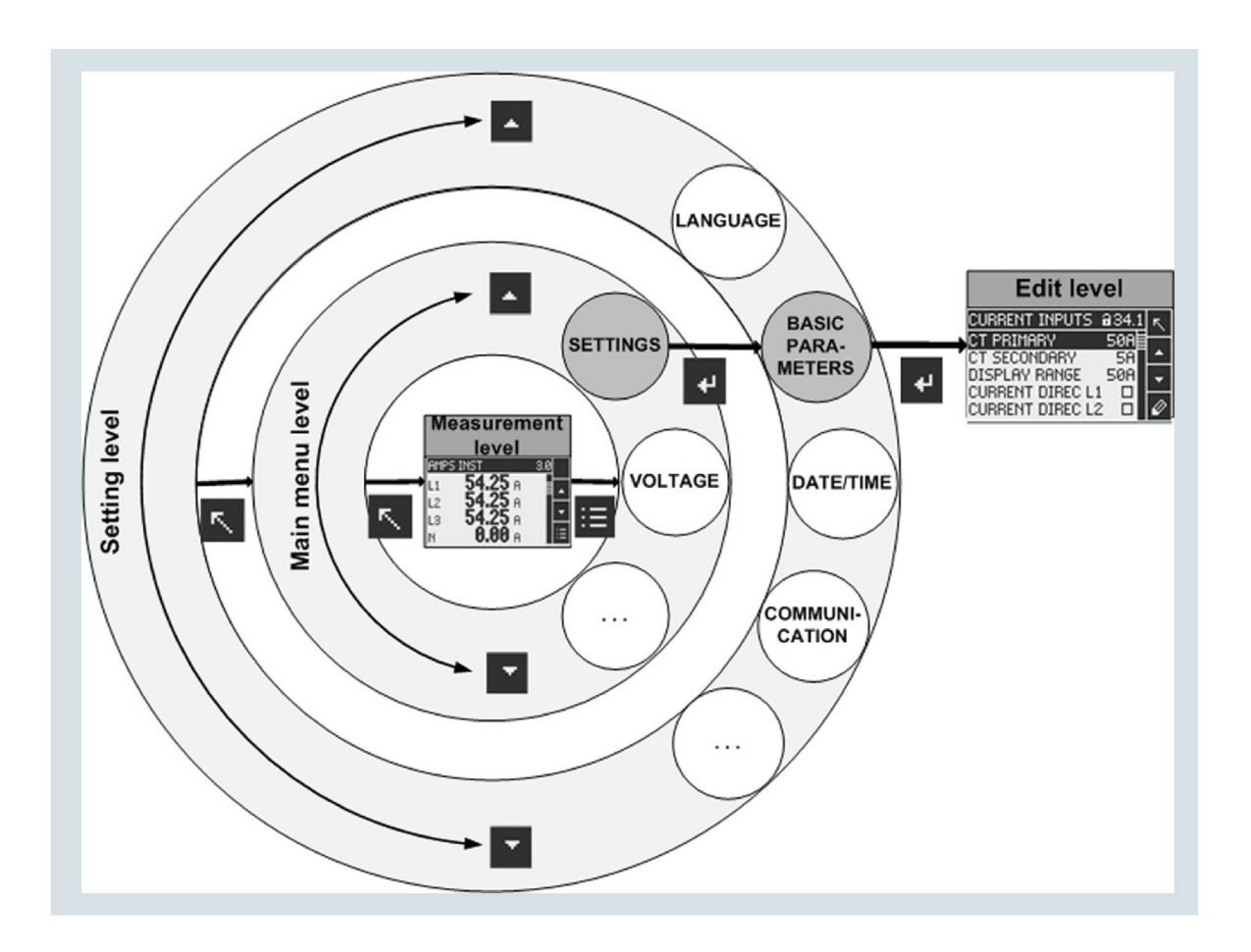

### 5.3 Sentron powermanager

System zarządzania SENTRON powermanager umożliwia akwizycję, przetwarzanie, wyświetlanie i archiwizację danych o zasobach energetycznych m.in. z miernika parametrów sieci PAC2200.

SENTRON powermanager oferuje w tym celu następujące funkcje:

- Widok systemu klienta w strukturze drzewa
- Wyświetlanie mierzonych wartości z predefiniowanymi przez użytkownika widokami
- Zarządzanie alarmami
- Krzywa zapotrzebowania
- Raportowanie, różne typy raportów (np. centrum raportowania kosztów)
- Monitorowanie obciążenia
- Analiza mocy szczytowej (dostępne od SENTRON powermanager V3.0 SP1)
- Obsługa sieci rozproszonych
- System archiwizacji
- Administracja użytkowników

### Uruchomienie

### 6.1 Przegląd

#### Warunki

- Urządzenie zostało zainstalowane.
- Urządzenie zostało podłączone zgodnie z możliwymi sposobami połączenia.

#### Kolejność uruchamiania urządzenia

- 1. Podanie napięcia pomiarowego
- 2. Parametryzacja urządzenia
- 3. Sprawdzenie mierzonych wartości

#### Uwaga

#### Sprawdzić podłączenia

Nieprawidłowe podłączenia mogą prowadzić do nieprawidłowej pracy urządzenia lub jego uszkodzenia.

Przed uruchomieniem urządzenia PAC2200 należy upewnić się, że wszystkie połączenia zostały wykonane prawidłowo.

#### Uwaga

Przed przeprowadzeniem pomiarów rezystancji izolacji w całej instalacji z AC lub DC należy odłączyć urządzenie.

### 6.2 Podanie napięcia pomiarowego

Do funkcjonowania urządzenia niezbędne jest napięcie zasilania.

Urządzenie jest zasilane poprzez napięcie pomiarowe.

Należy zapoznać się z danymi technicznymi lub informacjami na tabliczce znamionowej odnośnie do rodzaju i poziomu możliwego napięcia zasilania.

6.2 Podanie napięcia pomiarowego

Patrz także: Podłączenia (Strona 22)

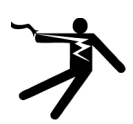

#### 

Nie wolno podać większego napięcia niż graniczne napięcie znamionowe.

Nieprzestrzeganie tej instrukcji może skutkować śmiercią, poważnymi obrażeniami ciała lub uszkodzeniem mienia.

Nie wolno przekraczać wartości granicznych wyszczególnionych w danych technicznych i na tabliczce znamionowej nawet podczas uruchomienia lub testowania urządzenia.

#### Zabezpieczenie wejść pomiaru prądu

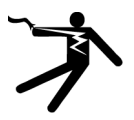

#### NIEBEZPIECZEŃSTWO

Otwarte obwody przekładników spowodują porażenie prądem elektrycznym i przeskok łuku.

## Nieprzestrzeganie niniejszej instrukcji spowoduje śmierć, poważne obrażenia ciała lub znaczne uszkodzenia mienia.

W przypadku urządzenia 5 A, możliwy jest pomiar prądu tylko przez zewnętrzne przekładniki prądowe. Stosując **przekładniki prądowe**, obwód nie jest chroniony przez bezpiecznik. Nie otwierać obwodu wtórnego pod obciążeniem. Należy zewrzeć zaciski prądu wtórnego przekładnika prądowego przed demontażem tego urządzenia. Należy przestrzegać informacji dotyczących bezpieczeństwa w stosunku do przekładnika prądowego.

#### Zabezpieczenie wejść pomiaru napięcia

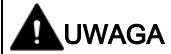

Niestosowanie ochrony bezpiecznikowej na wejściach pomiaru napięcia może prowadzić do uszkodzenia urządzenia oraz wyposażenia.

Należy zawsze chronić urządzenie za pomocą bezpiecznika lub wyłącznika nadmiarowoprądowego zgodnego z IEC.

Urządzenie 5 A: 10 A

Urządzenie 65 A: 63 A

### 6.3 Parametryzacja

#### 6.3.1 Procedura parametryzacji

W serwisie Industry Online Support jest do pobrania oprorgamowanie konfiguracyjne SENTRON powerconfig (<u>https://support.industry.siemens.com/cs/document/63452759/update-version-powerconfig-v3-7?dti=0&lc=en-WW</u>).

Informacje oraz wskazówki na temat korzystania z oprogramowania SENTRON powerconfig można znaleźć w pomocy online lub kontaktując się z lokalnym wsparciem technicznym firmy Siemens.

Pomoc online w SENTRON powerconfig uruchamia się poprzez wciśnięcie przycisku "F1".

Aby móc konfigurować urządzenie PAC2200, musi być podane napięcie pomiarowe.

Urządzenie można parametryzować za pomocą ustawień w menu "Settings".

#### 6.3.2 Parametr "Language" (Język)

Opcja "Language" w menu "Settings" umożliwia zmianę języka interfejsu. Możliwe do nastawienia języki to angielski i niemiecki. Angielski jest domyślnie.

#### 6.3.3 Parametr "Basic settings" (Ustawienia podstawowe)

Niedostępne dla urządzeń 65 A.

#### Parametr "Voltage Input" (Wejście napięciowe)

Typy połączeń:

- 3P4W: 3 fazy, 4 przewody
- 1P2W: 1 faza, 2 przewody

Ustawienie domyślne: 3P4W

Parametr "Connection type" ogranicza całkowitą liczbę mierzonych wartości. Obwód wejściowy urządzenia musi odpowiadać ustawionemu typowi połączenia.

Należy poinformować urządzenie o typie połączenia wprowadzając kod typu połączenia w ustawieniach urządzenia.

6.3 Parametryzacja

#### Parametr "Current input" (Wejście prądowe)

Parametr "Current input" określa wartości wejścia prądowego.

Podczas pomiaru dokonywanego za pośrednictwem przekładników prądowych, urządzenie musi dysponować informacją o współczynniku konwersji prądowej.

Z tego względu należy określić wartość prądu po stronie pierwotnej i wtórnej w polach odpowiednio "PRIMARY CURRENT" oraz "SECONDARY CURRENT".

| PRIMARY CURRENT      | Zakres: 1 A do 99999 A, konfigurowalne                                                                                                    |
|----------------------|----------------------------------------------------------------------------------------------------|
|                      | Domyślnie: 50 A                                                                                                    |
| SECONDARY CURRENT    | Zakres: 1 A, 5 A                                                                                                    |
|                      | Domyślnie: 5 A                                                                                                    |
| DISPLAY RANGE        | 1 A 99999 A                                                                                                    |
|                      | Domyślnie: 1 A                                                                                                    |
| CURRENT DIRECTION L1 | Odwrócenie kierunku przepływu prądu<br>w każdej fazie oddzielnie.                                                                                         |
| CURRENT DIRECTION L2 |                                                                                                    |
| CURRENT DIRECTION L3 | Nie (No, OFF): Urządzenie interpretuje<br>kierunek przepływu prądu zgodnie<br>z okablowaniem.                                                             |
|                      | Tak (Yes, ON): Kierunek przepływu prądu<br>zostaje odwrócony. Urządzenie interpretuje<br>kierunek przepływu prądu odwrotnie<br>w stosunku do okablowania. |

Domyślnie: Nie (No, OFF)

#### "Write protection" (Ochrona przed zapisem)

Zapis jest niemożliwy. W celu uzyskania dostępu do zapisu, konieczne jest wyłączenie sprzętowej ochrony przed zapisem na urządzeniu.

ON (załączone): Sprzetowa ochrona przed zapisem aktywna

OFF (wyłączone): Sprzetowa ochrona przed zapisem nieaktywna

Na wyświetlaczu pojawi się komunikat "PRESS SW". Wtedy po naciśnięciu przycisku SW na urządzeniu, funkcja ochrony jest aktywowana lub dezaktywowana.

#### Wskazówka Aktywacja sprzętowej ochrony przed zapisem

Podłączając urządzenie do sieci, zalecana jest aktywacja sprzętowej ochrony przed zapisem.

#### 6.3.4 Parametr "Date/time" (Data/czas)

Datę i czas można ustawić za pomocą pozycji "Date/time" w menu "Settings".

| Date:                      | Wyświetlana zodnie z formatem                                                     |
|----------------------------|-----------------------------------------------------------------------------------|
| Format:                    | DD.MM.YYYY (domyślnie)                                                            |
|                            | MM/DD/YY                                                                          |
|                            | YYYY-MM-DD                                                                        |
| Time:                      | HH:MM:SS                                                                          |
| Time zone:                 | 00:00 (12/ +14)                                                                   |
| Daylight saving:           | Auto EU (domyślnie)                                                               |
|                            | Auto US                                                                           |
|                            | Table                                                                             |
|                            | OFF                                                                               |
| SNTP (tylko z Ethernetem): | OFF (domyślnie)                                                                   |
|                            | Active                                                                            |
|                            | Synchronizacja czasu poprzez protokół SNTP                                        |
| IP (tylko z Ethernetem):   | 0.0.0.0 (tylko dla SNTP)                                                          |
|                            | Jeśli skonfigurowany jest adres SNTP IP, tylko dane z tego adresu są akceptowane. |

#### 6.3.5 Parametr "Integrated I/O" (Zintegrowane układy wejścia/wyjścia)

#### "Digital Input" (Wejście cyfrowe)

Do parametru "Digital input" mogą być przypisane następujące funkcje:

- Przełączanie pomiędzy taryfami dla dwutaryfowych liczników energii czynnej i biernej.
- Synchronizacja okresu pomiarowego za pomocą impulsów synchronizacyjnych z innego urządzenia.

6.3 Parametryzacja

| ACTION                    | Not used: Wejście cyfrowe jest wyłączone.                                                                                           |
|---------------------------|----------------------------------------------------------------------------------------------------|
|                           | Count input pulses: Zliczanie impulsów wejściowych                                                                                  |
|                           | High tariff / low tariff switching: Przełączanie pomiędzy taryfami. Jeśli wejście jest aktywne, to obowiązuje taryfa pozaszczytowa. |
|                           | <b>Demand synchronization</b> : Synchronizacja zapotrzebowa-<br>nia mocy.                                                           |
|                           | Domyślnie: Not used.                                                                                                    |
| UNIT                      | Pozycja "UNIT" jest widoczna tylko wtedy, gdy "Count<br>input pulses" jest ustawione na "TYPE OF USE".                              |
|                           | Jednostka jest zliczana, gdy są odebrane pulsy:                                                                                     |
|                           | Energia czynna (kWh)                                                                                                    |
|                           | Energia bierna (kvarh)                                                                                                    |
| PULSES PER UNIT           | Pole jest dostępne tylko jeśli "Count input pulses" jest<br>ustawione na "TYPE OF USE".                                             |
|                           | Zakres: 1 do 4000                                                                                                    |
|                           | Domyślnie: 1                                                                                                    |
| PRO (input pulse divider) | Pole jest dostępne tylko jeśli "Count input pulses" jest ustawione na "TYPE OF USE".                                                |
|                           | Zakres: 1; 10; 100; 1000                                                                                                    |
|                           | Domyślne: 1                                                                                                    |
|                           | Wzór:                                                                                                    |
|                           | Pulses per unit                                                                                                    |
|                           | Input pulse divider x unit                                                                                                    |
|                           | Przykład:                                                                                                    |
|                           | Pulses per unit: 50                                                                                                    |
|                           | Input pulse divider: 100                                                                                                    |
|                           | Unit: kWh                                                                                                    |
|                           | 50<br>100 kWh = 0.5 pulses per kWh = 500 pulses per MWh                                                                             |

#### "Digital output" (Wyjście cyfrowe)

Do parametru "Digital output" mogą być przypisane następujące funkcje:

- Wyjście impulsu energii; możliwość zaprogramowania na impulsy energii czynnej lub biernej
- Wskazanie kierunku rotacji
- Wyświetlenie stanu działania urządzenia
- Wyjście przełączające do zdalnego sterowania poprzez interfejs

| ACTION         | Not used: Wyjście cyfrowe jest wyłączone.                                                                                                    |
|----------------|----------------------------------------------------------------------------------------------------|
|                | Device ready: Wyjście cyfrowe jest załączone.                                                                                                    |
|                | Remote output: Wyjście cyfrowe jest sterowane zdalnie.                                                                                                    |
|                | <b>Direction of rotation</b> : Wyjście cyfrowe jest włączane przez<br>wirujące w lewo pole elektryczne i pozostaje aktywne jak<br>długo kierunek wirowania pola pozostaje bez zmian.                                     |
|                | <b>Energy pulse</b> : Wyjście cyfrowe wyprowadza parametryzo-<br>waną liczbę impulsów na jednostkę energii (np. kWh). Wy-<br>znaczana jest tutaj wartość licznika energii,<br>wyspecyfikowanego w polu "COUNTER SOURCE". |
|                | Domyślnie: Not used                                                                                                    |
| UNIT           | Wybiera typ gromadzonej mocy oraz pobrana wartość, któ-<br>rej osiągnięcie wyzwala impuls.                                                                                                    |
|                | Zakres: Counter import active energy (kWh), counter export<br>active energy (kWh), counter import reactive energy (kvarh),<br>counter export reactive energy (kvarh)                                                     |
|                | Domyślnie: Counter Import Active Energy (kWh)                                                                                                    |
|                | Pole jest widoczne tylko jeśli "Count input pulses" jest usta-<br>wione na "TYPE OF USE".                                                                                                    |
| PULSE DURATION | Czas trwania impulsów energii.                                                                                                    |
|                | Zakres: 30 ms do 500 ms                                                                                                    |
|                | Domyślnie: 100 ms                                                                                                    |
|                | Pole jest widoczne tylko jeśli "Count input pulses" jest usta-<br>wione na "TYPE OF USE".                                                                                                    |
|                |                                                                                                    |

### 6.3.6 Parametr "Communication" (Komunikacja)

Ilość dostępnych interfejsów komunikacyjnych może się różnić w zależności od urządzenia.

#### "MODBUS TCP"

| DHCP | (Dynamic Host Configuration Protocol)                                           |
|------|---------------------------------------------------------------------------------|
|      | Konfiguracja sieci jest pobierana automatycznie                                 |
| IP   | 000.000.000                                                                     |
|      | Ręczna nastawa adresu IP jest możliwa tylko wtedy, gdy DHCP jest wyłączone      |
| SN   | 000.000.000                                                                     |
|      | Ręczna nastawa maski podsieci jest możliwa tylko wtedy, gdy DHCP jest wyłączone |
| GW   | 000.000.000                                                                     |
|      | Ręczna nastawa bramy jest możliwa tylko wtedy, gdy DHCP jest wyłączone          |

Uruchomienie

6.3 Parametryzacja

| Port     | 502 (ustawienie domyślne)                                                       |
|----------|---------------------------------------------------------------------------------|
| Firewall | OFF: Firewall maski podsieci wyłączony                                          |
|          | ON: Dostęp do zapisu jest odrzucony, jeśli zdalna stacja jest w innej podsieci. |

#### "MODBUS RTU"

| Address       | 1 - 247               |
|---------------|-----------------------|
| Baud rate     | 4800/9600/19200/38400 |
| Format        | 8N1/8N2/8E1/8O1/      |
| Response time | 0 - 255 ms            |

#### "MODBUS RTU"

| Primary address | 0 - 250             |
|-----------------|---------------------|
| Baud rate       | 1200/2400/4800/9600 |

### 6.3.7 Parametr "Display" (Wyświetlacz)

| Contrast       | Kontrast wyświetlacza.                                                          |
|----------------|---------------------------------------------------------------------------------|
|                | 0 - 10 (domyślnie 5)                                                            |
| Brightness     | Intensywność podświetlenia wyświetlacza.                                        |
|                | 0 - 3 (domyślnie 3)                                                             |
| Dimming        | Ściemnienie wyświetlacza.                                                       |
|                | 0 - 3 (domyślnie 3)                                                             |
| Dim after      | Po ustawionym czasie, podświetlenie jest wygaszane do ustawionej war-<br>tości. |
|                | 0 - 99 (domyślnie 3)                                                            |
| Test indicator | Test wyświetlacza.                                                              |

### 6.3.8 Parametr "Extended" (Rozszerzone)

#### Password

Dostęp do zapisu może być zabezpieczony za pomocą hasła.

Po jednorazowym wpisaniu hasła, nie ma konieczności ponownego wpisywania hasła tak długo, jak urządzenie jest podłączone do oprogramowania konfiguracyjnego SENTRON powerconfig lub znajduje się w pozycji menu "Settings".

| Display       | No: Zabezpieczenie hasłem nieaktywne                                            |
|---------------|---------------------------------------------------------------------------------|
|               | Yes: Dostęp do zapisu zabezpieczony hasłem za pomocą przycisków na wyświetlaczu |
|               | (domyślne ustawienie: no)                                                       |
| Communication | No: Zabezpieczenie hasłem nieaktywne                                            |
|               | Yes: Dostęp do zapisu zabezpieczony hasłem za pomocą komunikacji                |
|               | (domyślne ustawienie: no)                                                       |
| Password      | Hasło: 4-cyfrowe, numeryczne, pomiędzy 0000 9999                                |
|               | (domyślne ustawienie 0000 – brak hasła)                                         |

#### Uwaga

Jeśli zapomniałeś hasła, skontaktuj się ze wsparciem technicznym.

#### Reset

| Factory settings       | Do ustawień fabrycznych zostaną zresetowane wszystkie ustawienia oprócz ustawień komunikacyjnych. |
|------------------------|---------------------------------------------------------------------------------------------------|
|                        | No: Nieaktywne                                                                                    |
|                        | Yes: Aktywne                                                                                      |
| Communication settings | Wszystkie ustawienia komunikacyjne zostaną zresetowane do ustawień fabrycznych.                   |
|                        | No: Nieaktywne                                                                                    |
|                        | Yes: Aktywne                                                                                      |
| Execute                | Potwierdzenie wykonania resetu                                                                    |

#### Uwaga

Reset musi być potwierdzony wybierając pole "Execute...". W przeciwnym razie reset nie zostanie wykonany.

#### Write protection

Zapis jest niemożliwy. W celu uzyskania dostępu do zapisu, sprzętowa ochrona przed zapisem musi zostać wyłączona.

6.3 Parametryzacja

No: Sprzętowa ochrona przed zapisem jest wyłączona

Yes: Sprzętowa ochrona przed zapisem jest włączona

(ustawienie domyślne: no)

Na wyświetlaczu pojawi się komunikat "PRESS SW". Wtedy po naciśnięciu przycisku SW na urządzeniu, funkcja ochrony jest aktywowana lub dezaktywowana.

Jeśli sprzętowa ochrona przed zapisem jest włączona, przed zmianą parametrów wyświetlany jest analogiczny komunikat. Zabezpieczenie jest zdejmowane tylko tymczasowo. Po powrocie do ustawień, ochrona przed zapisem jest aktywna ponownie.

#### Uwaga

#### Aktywuj sprzętową ochronę przed zapisem

Podłączając urządzenie pomiarowe do sieci, wskazana jest aktywacja sprzętowej ochrony przed zapisem.

### Konserwacja i serwis

### 7.1 Kalibracja

Przed wysyłką do klienta, urządzenie zostało poddane kalibracji przez producenta. Ponowna kalibracja nie jest wymagana, o ile zachowane są odpowiednie warunki środowiskowe.

### 7.2 Aktualizacje firmware'u

Urządzenie PAC2200 posiada możliwość aktualizacji firmware'u.

W celu aktualizacji, należy skorzystać z najnowszej wersji oprogramowania konfiguracyjnego SENTRON powerconfig. Instrukcje dotyczące procesu aktualizacji można znaleźć w dokumentacji oprogramowania konfiguracyjnego SENTRON powerconfig.

Ostatnie ustawienia urządzenia zostają zachowane.

### 7.3 Rozwiązywanie problemów

#### Sposoby rozwiązywania problemów

| Problem                                                 | Czynności do wykonania                                                                                                    |
|---------------------------------------------------------|----------------------------------------------------------------------------------------------------|
| Urządzenie nie działa                                   | Sprawdzić zasilanie                                                                                                    |
|                                                         | Sprawdzić bezpiecznik                                                                                                    |
| Mierzone wartości napięcia lub prądu nie są wyświetlane | Sprawdzić bezpiecznik                                                                                                    |
|                                                         | <ul> <li>Sprawidzić konfigurację (patrz Parametryzacja<br/>(Strona 33))</li> </ul>                                                                                   |
| Wartości napięcia nie są wiarygodne                     | <ul> <li>Jeśli dostępny jest przekładnik prądowy, należy spraw-<br/>dzić ustawienia i podłączenie przekładnika prądowego<br/>oraz ewentualnie je poprawić</li> </ul> |
| Wartości prądu nie są wiarygodne                        | <ul> <li>Sprawdzić ustawienia i okablowanie przekładnika prą-<br/>dowego oraz ewentualnie je poprawić</li> </ul>                                                     |

#### Konserwacja i serwis

#### 7.4 Gwarancja

| Problem                                                                                | Czynności do wykonania                                                                                                    |
|----------------------------------------------------------------------------------------|----------------------------------------------------------------------------------------------------|
| Brak komunikacji                                                                       | <ul> <li>Sprawdzić ustawienia komunikacji (nieprawidłowy adres<br/>IP, nieprawidłowa bramka podsieci, nieprawidłowy port<br/>Modbus TCP lub brama?)</li> </ul> |
|                                                                                        | <ul> <li>Sprawdzić firewall, jeśli jest aktywny (możliwość bloko-<br/>wania komunikacji na portach Modbus'a)</li> </ul>                                        |
| Wartości mocy są nieprawidłowe pomimo tego, że napięcie i<br>prąd są podane prawidłowo | <ul> <li>Sprawdzić napięcia i prądy faz (nieprawidłowo podłą-<br/>czone do siebie)</li> </ul>                                                                  |
|                                                                                        | <ul> <li>Sprawdzić przekładnik prądowy (nieprawidłowa biegu-<br/>nowość?)</li> </ul>                                                                           |

### 7.4 Gwarancja

#### Procedura

#### Uwaga

#### Utrata gwarancji

Samowolne otworzenie urządzenia skutkuje utratą gwarancji producnta. Tylko producent jest uprawniony do przeprowadzania napraw urządzenia. Wadliwe lub uszkodzone urządzenia należy zwrócić do firmy Siemens w celu naprawy lub wymiany.

Jeśli urządzenie jest wadliwy lub uszkodzone, należy postępować zgodnie z poniższym (tylko podczas okresu gwarancji):

- 1. Zdemontować urządzenie; patrz sekcja Demontaż (Strona 20).
- 2. Spakować urządzenie tak, aby nie uległo uszkodzeniu podczas transportu.
- 3. Zwrócić urządzenie do firmy Siemens. Adres uzyskasz od:
  - Lokalnego przedstawicielstwa firmy Siemens
  - Wsparcia technicznego

### 7.5 Utylizacja

#### Utylizacja i recykling

Urządzenie należy utylizować lub poddawać recyklingowi zgodnie z ustawodawstwem i przepisami, obowiązującymi w kraju użytkownika.

### 8.1 Dane techniczne

#### Konfiguracja urządzenia

- 1 izolowane optycznie wejście cyfrowe
- 1 izolowane optycznie wyjście cyfrowe
- 1 interfejs Ethernet, do podłączenia i konfiguracji do PC lub sieci (opcjonalnie)
- 1 podłączenie M-Bus do odczytywania mierzonych wartości (opcjonalnie)
- 1 port RS485 do odczytu i konfiguracji (opcjonalnie)

#### Pomiar

Wyłącznie do podłączania do układów napięcia AC.

| Metoda pomiaru       |                                                |
|----------------------|------------------------------------------------|
| Dla pomiaru napięcia | Pomiar rzeczywistej wartości skutecznej (TRMS) |
| Dla pomiaru prądu    | Pomiar rzeczywistej wartości skutecznej (TRMS) |

| Akwizycja mierzonej wartości                          |                                                                     |
|-------------------------------------------------------|---------------------------------------------------------------------|
| Energia                                               | Ciągła (zero blind measuring – pobieranie próbek<br>w każdym cyklu) |
| Prąd, napięcie                                        | Ciągła (zero blind measuring – pobieranie próbek<br>w każdym cyklu) |
| Przebieg czasowy                                      | Sinusoidalny lub zniekształcony                                     |
| Częstotliwość harmonicznej podstawowej                | 50/60 Hz                                                            |
| Sposób uzyskiwania informacji o wartości<br>mierzonej | Automatyczne uzyskiwanie informacji<br>o częstotliwości             |

#### Napięciowe wejścia pomiarowe (urządzenie 5 A)

| Wejścia pomiarowe      |                        |  |
|------------------------|------------------------|--|
| Napięcie Un            | 220/230 VAC 50 / 60 Hz |  |
| Min. mierzone napięcie |                        |  |
| Napięcie L-N           | AC 3~ 230 V (+20%)     |  |
| Napięcie L-L           | AC 3~ 400 V (+20 %)    |  |
| Min. mierzone napięcie |                        |  |
| Napięcie L-N           | AC 3~ 230 V (-80%)     |  |

| Wejścia pomiarowe                 |                      |  |
|-----------------------------------|----------------------|--|
| Napięcie L-L                      | AC 3~ 400 V (-80%)   |  |
| Eliminacja sygnałów bliskich zeru |                      |  |
| Napięcie L-N                      | 7 V                  |  |
| Napięcie L-L                      | 10 V                 |  |
| Napięcie udarowe wytrzymywane     | 6.5 kV (1.2/50 μs)   |  |
| Kategoria pomiarowa               | (wg IEC 61010-2-030) |  |
| Napięcie wejściowe V              | CAT III              |  |
| Rezystancja wejściowa (L-N)       | 1 ΜΩ                 |  |
| Maks. pobór mocy na fazę          | 80 mW                |  |

#### Prądowe wejścia pomiarowe (urządzenie 5 A)

Wyłącznie do podłączania do układów AC poprzez zewnętrzne przekładniki prądowe (urządzenie 5A)

| Wejścia pomiarowe                 |                  |
|-----------------------------------|------------------|
| Prąd wejściowy I <sub>I</sub>     | 1 A / 5 A        |
| Maks. dopuszczalny prąd ciągły    | 10 A             |
| Wytrzymałość na impulsy udarowe   | 100 A for 1 s    |
| Eliminacja sygnałów bliskich zeru | 1 mA / 5 mA      |
| Maks. pobór mocy na fazę          | 500 mVA przy 6 A |
| Zakres pomiarowy                  | 1 120%           |

#### Wejścia pomiarowe (urządzenie 65 A)

Wyłącznie do bezpośredniego podłączenia do układów AC.

| Wejścia pomiarowe         |               |
|---------------------------|---------------|
| Prąd wejściowy In         | 10 A          |
| Maks. prąd wejściowy Imax | 65 A          |
| Maksymalny pobór mocy     | 0.4 VA / fazę |
| Zakres pomiarowy          | 0.5 65 A      |

#### Dokładność pomiaru

| Mierzona zmienna | Klasa dokładności zgodnie z IEC 61557-12 (K55) |
|------------------|------------------------------------------------|
| Napięcie         | Klasa 0.5                                      |
| Prąd             | Klasa 0.5                                      |
| Moc pozorna      | Klasa 1                                        |
| Moc czynna       | Klasa 1                                        |
| Moc bierna       | Klasa 1                                        |

| Mierzona zmienna                             | Klasa dokładności zgodnie z IEC 61557-12 (K55) |
|----------------------------------------------|------------------------------------------------|
| Całkowita moc pozorna dla wszystkich faz     | Klasa 1                                        |
| Całkowita moc czynna dla wszystkich faz      | Klasa 1                                        |
| Całkowita moc bierna VAR1 dla wszystkich faz | Klasa 2                                        |
| Skumulowana moc czynna                       | Klasa 1                                        |
| Skumulowana moc bierna                       | Klasa 2                                        |
| Całkowity współczynnik mocy                  | Klasa 0.5                                      |
| Częstotliwość linii                          | Klasa 0.05                                     |
| Energia czynna                               | Klasa 1                                        |
| Energia bierna                               | Klasa 2                                        |

Przy pomiarach przez zewnętrzny przekładnik prądowy lub napięciowy, dokładność pomiarów zależy od jakości przekładnika.

### Wejście cyfrowe

| Wejście cyfrowe          |           |
|--------------------------|-----------|
| llość                    | 1         |
| Тур                      | Pasywne   |
| Maks. napięcie wejściowe | 30 V      |
| Prąd wejściowy           |           |
| Sygnał "1"               | 2.5 10 mA |
| Sygnał "0"               | ≤0.5 mA   |

#### Wyjście cyfrowe

| Wyjście cyfrowe             |                                                     |
|-----------------------------|-----------------------------------------------------|
| llość                       | 1                                                   |
| Тур                         | Pasywne                                             |
| Przeznaczenie/funkcja       | Przełączanie, wyjście lub wyprowadzanie<br>impulsów |
| Maks. napięcie wejściowe    | 30 V                                                |
| Prąd wyjściowy              |                                                     |
| Z sygnałem "1"              | Zależy od obciążenia oraz zasilania<br>zewnętrznego |
| Obciążenie ciągłe           | ≤50 mA (ochrona termiczna)                          |
| Przeciążenie przejściowe    | ≤130 mA dla 100 ms                                  |
| Z sygnałem "0"              | ≤0.2 mA                                             |
| Opór wewnętrzny             | 30 Ω                                                |
| Kategoria przepięciowa      | CATI                                                |
| Funkcja impulsu wyjściowego |                                                     |
| Norma dla emitera impulsów  | Charakterystyki sygnału zgodne z IEC 62053-31       |

| Wyjście cyfrowe                  |                                      |           |  |
|----------------------------------|--------------------------------------|-----------|--|
|                                  | Regulacja czasu trwania impulsu      | 30 500 ms |  |
|                                  | Minimalna ustawialna rama<br>czasowa | 10 ms     |  |
| Maks. częstotliwość przełączania |                                      | 17 Hz     |  |
| Zabezpieczenie zwarciowe         |                                      | Tak       |  |

### Komunikacja

| Interfejs Ethernet  |                                           |  |
|---------------------|-------------------------------------------|--|
| Protokoły           | Modbus TCP; web server (HTTP); SNTP; DHCP |  |
| Złącze Ethernet     | RJ-45                                     |  |
| Szybkość transmisji | 10 / 100 Mbit/s                           |  |

| Interfejs M-BUS     |                                   |  |
|---------------------|-----------------------------------|--|
| Protokół            | M-BUS                             |  |
| Złącze              | 2-bieg.                           |  |
| Szybkość transmisji | 300/600/1200/2400/4800/9600/19200 |  |

| Interfejs RS 485    |                       |  |
|---------------------|-----------------------|--|
| Protokół            | MODBUS RTU            |  |
| Złącze              | 3-bieg.               |  |
| Szybkość transmisji | 4800/9600/19200/38400 |  |
| Format              | 8N1/8N2/8E1/8O1/      |  |

### Elementy łączeniowe

| Wejścia pomiarowe oraz wejścia napięcia<br>zasilającego | Urządzenie 5 A          | Urządzenie 65 A         |  |  |
|---------------------------------------------------------|-------------------------|-------------------------|--|--|
| Przekrój przewodu                                       | Przekrój przewodu       |                         |  |  |
| Lutowany                                                | 0.2 6 mm <sup>2</sup>   | 0.75 35 mm <sup>2</sup> |  |  |
| Linka                                                   | 0.2 4 mm <sup>2</sup>   | 1 35 mm²                |  |  |
| Linka z kołnierzem, bez plastikowej<br>osłony           | 0.2 4 mm <sup>2</sup>   | 0.75 25 mm <sup>2</sup> |  |  |
| Linka z kołnierzem i plastikową osłoną                  | 0.25 4 mm <sup>2</sup>  | 0.75 25 mm <sup>2</sup> |  |  |
| AWG                                                     | 24 10                   | 19 2                    |  |  |
| 2-żyłowe, taki sam przekrój                             |                         |                         |  |  |
| Lutowany                                                | 0.2 1.5 mm <sup>2</sup> | 0.75 10 mm <sup>2</sup> |  |  |
| Linka                                                   | 0.2 1.5 mm <sup>2</sup> | 1 4 mm <sup>2</sup>     |  |  |

| Wejścia pomiarowe oraz wejścia napięcia<br>zasilającego | Urządzenie 5 A            | Urządzenie 65 A        |
|---------------------------------------------------------|---------------------------|------------------------|
| Linka z kołnierzem, bez plastikowej<br>osłony           | 0.25 0.75 mm <sup>2</sup> | 0.75 4 mm2             |
| Linka z kołnierzem i plastikową osłoną                  | 0.5 2.5 mm <sup>2</sup>   | 0.75 4 mm <sup>2</sup> |
| AWG                                                     | 30 10                     | 19 8                   |
| Moment dokręcania                                       | 0.5 0.6 Nm                | 3 Nm                   |

| Porty komunikacyjne                                 |                           |  |  |
|-----------------------------------------------------|---------------------------|--|--|
| Przekrój przewodu                                   |                           |  |  |
| Lutowany                                            | 0.14 1.5 mm <sup>2</sup>  |  |  |
| Linka                                               | 0.14 1.5 mm <sup>2</sup>  |  |  |
| Linka z kołnierzem, bez plastikowej<br>osłony       | 0.25 1 mm <sup>2</sup>    |  |  |
| Linka z kołnierzem i plastikową osłoną              | 0.25 1.5 mm <sup>2</sup>  |  |  |
| AWG                                                 | 26 16                     |  |  |
| 2-żyłowe, taki sam przekrój                         |                           |  |  |
| Lutowany                                            | 0.14 0.75 mm <sup>2</sup> |  |  |
| Linka                                               | 0.14 0.75 mm <sup>2</sup> |  |  |
| Linka z kołnierzem, bez plastikowej<br>osłony       | 0.25 0.5 mm <sup>2</sup>  |  |  |
| Linka z podwójnym kołnierzem<br>i plastikową osłoną | 0.5 1 mm <sup>2</sup>     |  |  |
| AWG                                                 | 30 14                     |  |  |
| Moment dokręcania                                   | 0.5 0.6 Nm                |  |  |

### Wymiary i masa

| Wymiary i masa                     |                                                 |  |
|------------------------------------|-------------------------------------------------|--|
| Typ montażu                        | Standardowa szyna montażowa TH35 wg<br>EN 60715 |  |
| Typ konstrukcji                    | 6TE                                             |  |
| Wymiary obudowy Szer. x Wys. x Gł. | 108 mm x 97 mm x 71 mm                          |  |
| Masa                               |                                                 |  |
| Urządzenie 5 A bez opakowania      | 310 g                                           |  |
| Urządzenie 5 A z opakowaniem       | 375 g                                           |  |
| Urządzenie 65 A bez opakowania     | 415 g                                           |  |
| Urządzenie 65 A z opakowaniem      | 480 g                                           |  |

#### Stopień ochrony i klasa ochronności

| Stopień ochrony i klasa ochronności |       |  |
|-------------------------------------|-------|--|
| Klasa ochronności Klasa ochrony II  |       |  |
| Stopień ochrony zgodnie z IEC 60529 |       |  |
| Od przodu                           | IP 40 |  |
| Od strony zacisków                  | IP 20 |  |

#### Warunki środowiskowe

Urządzenie można użytkować tylko w suchych, zamkniętych pomieszczeniach.

| Warunki środowiskowe                                      |                          |  |
|-----------------------------------------------------------|--------------------------|--|
| Zakres temperatury                                        |                          |  |
| Temperatura otoczenia podczas pracy                       | -25 °C … +55 °C<br>(K55) |  |
| Temperatura otoczenia podczas transportu i przechowywania | -25 °C +70 °C            |  |
| Wilgotność względna                                       | 0 75% RH                 |  |
| Wysokość miejsca użytkowania nad poziomem morza           | maks. 2000 m             |  |
| Stopień zanieczyszczenia                                  | 2                        |  |
| Badania środowiskowe                                      | Zgodnie<br>z IEC 60068   |  |

#### Zatwierdzenia

Urządzenie PAC2200 spełnia wymagania Dyrektyw Europejskich.

| Znak CE                                                                                                    |  |
|----------------------------------------------------------------------------------------------------|--|
|                                                                                                    |  |
|                                                                                                    |  |
| SENTRON PAC2200 spełnia wymagania następujących Dyrektyw Europejskich:                                                                                                    |  |
| Dyrektywa Parlamentu Europejskiego i Rady 2014/30/UE z dnia<br>26 lutego 2014 r. w sprawie harmonizacji ustawodawstw państw<br>członkowskich odnoszących się do kompatybilności<br>elektromagnetycznej                                                                           |  |
| Dyrektywa Parlamentu Europejskiego i Rady 2014/35/UE z dnia<br>26 lutego 2014 r. w sprawie harmonizacji ustawodawstw państw<br>członkowskich odnoszących się do udostępniania na rynku sprzętu<br>elektrycznego przewidzianego do stosowania w określonych<br>granicach napięcia |  |
| Dyrektywa Parlamentu Europejskiego i Rady 2011/65/EU z dnia<br>8 czerwca 2011 r. w sprawie ograniczenia stosowania niektórych<br>niebezpiecznych substancji w sprzęcie elektrycznym<br>i elektronicznym.                                                                         |  |
| Zgodność z tymi dyrektywami została zweryfikowana poprzez<br>spełnienie następujących norm:<br>EN 61010-1: 2011<br>EN 61010-2-030: 2011<br>EN 61326-1: 2013<br>EN 61557-12: 2008<br>EN 50581: 2012                                                                               |  |
| Zatwierdzenia dla Australii i Nowej Zelandii                                                                                                    |  |
|                                                                                                    |  |
| C-Tick Australian Radiocommunications Act,<br>compliant with AS/NZS CISPR 11; Industrial Emissions                                                                                                    |  |
| Zatwierdzenia dla Euroazjatyckiej Unii Celnej                                                                                                    |  |
| (obowiązują w Rosji, Białorusi, Kazachstanie, Kirgistanie<br>i Armienii)                                                                                                    |  |
| ERC                                                                                                    |  |

8.2 Oznaczenia

### 8.2 Oznaczenia

#### Oznaczenia umieszczone na obudowie miernika parametrów sieci PAC2200

|      | Symbol, etykieta     | Wytłumaczenie                                                                        |
|------|----------------------|--------------------------------------------------------------------------------------|
| (1)  | PAC2200              | Oznaczenie produktu                                                                  |
| (2)  | LQN/YYMMDDxxxxx<br>x | Numer seryjny urządzenia                                                             |
| (3)  | EAC                  | Certyfikacja EAC                                                                     |
| (4)  |                      | Ryzyko porażenia prądem                                                              |
| (5)  |                      | Ogólny symbol ostrzegawczy                                                           |
| (6)  | CAT III              | Kategoria przepięciowa CAT III dla wejść prądowych i napięciowych                    |
| (7)  |                      | Izolacja ochronna, urządzenie o klasie ochronności II                                |
| (8)  | CE                   | Znak CE. Potwierdzenie zgodności z normami UE i wymogami<br>zawartymi w tych normach |
| (9)  |                      | Certyfikacja C-Tick                                                                  |
| (10) |                      | Instalacja wymaga umiejętności technicznych                                          |

## Rysunki wymiarowe

### 9.1 Rysunki wymiarowe

Wskazówka: wszystkie wymiary są podane w mm.

#### Wymiary obudowy

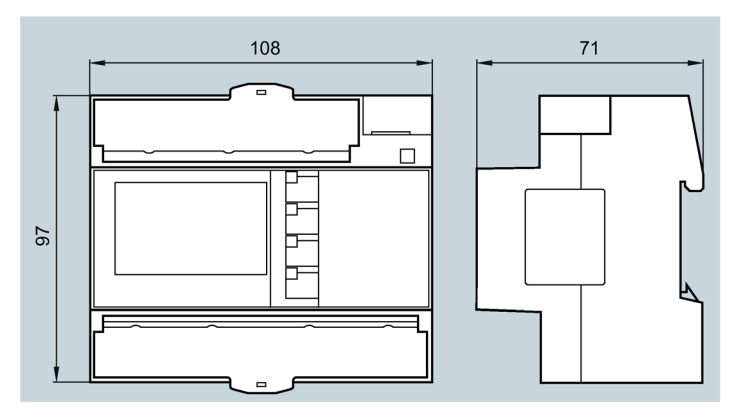

Rys. 9-1 Wymiary obudowy

### Dodatek

### A.1 Modbus TCP

Szczegółowe informacje na temat Modbus TCP na stronie internetowej Modbus (http://www.modbus.org)

#### A.1.1 Kody funkcyjne

Kody funkcyjne sterują wymianą danych. Kod funkcyjny informuje urządzenie typu "slave" jaką akcję podjąć.

W przypadku wystąpienia błędu, najbardziej znaczący bit jest ustawiany w bajcie kodu funkcyjnego ramki z odpowiedzią.

#### Obsługiwane kody funkcyjne Modbus

| Tabela A- 1 | Obsługiwane k | odv funkcvine    | Modbus |
|-------------|---------------|------------------|--------|
|             | Obsidgiwanc R | louy furniceyjne | moubus |

| Kody funkcyjne | Funkcja zgodnie ze specyfikacją Modbus                                  |
|----------------|-------------------------------------------------------------------------|
| 0 x 01         | Read Coils (odczyt stanów wyjść cyfrowych)                              |
| 0 x 02         | Read Discrete Inputs (odczyt stanów wejść binarnych)                    |
| 0 x 03         | Read Holding Registers (odczyt rejestrów pamiętających)                 |
| 0 x 04         | Read Input Registers (odczyt rejestrów wejściowych)                     |
| 0 x 05         | Write Single Coil (zapis jednego wyjścia cyfrowego)                     |
| 0 x 06         | Write Single Register (zapis do jednego rejestru pamiętającego)         |
| 0 x 0F         | Write Multiple Coils (zapis wielu wyjść binarnych)                      |
| 0 x 10         | Write Multiple Registers (zapis do wielu rejestrów)                     |
| 0 x 2B         | Read Device Identification (odczyt danych identyfikacyjnych urządzenia) |
| 0 x 14         | Read File Record (for mean values) (odczyt danych pamięci masowej)      |

### A.1.2 Kody wyjątków Modbus

### Przegląd

| Kody wyjątków | Nazwa                                | Znaczenie                                                                                                    | Czynności do wykonania                                                     |
|---------------|--------------------------------------|----------------------------------------------------------------------------------------------------|----------------------------------------------------------------------------|
| 01            | Nieprawidłowa<br>funkcja             | <ul> <li>Nieprawidłowa funkcja:</li> <li>Kod funkcyjny w zapytaniu nie<br/>jest dozwoloną akcją dla urzą-<br/>dzenia slave.</li> <li>Slave jest w stanie uniemożli-<br/>wiającym przetworzenie zapy-<br/>tania tego typu. Powodem może<br/>być np. to, że nie został skonfi-<br/>gurowany i zażądano od niego<br/>zwrotu wartości rejestrów.</li> </ul> | Sprawdzić, które kody<br>funkcji są obsługiwane.                           |
| 02            | Nieprawidłowy<br>adres danych        | Nieprawidłowy adres danych<br>Ten adres jest niedopuszczalny dla<br>slave'a. Powodem może być np. to,<br>że kombinacja numeru odniesienia<br>i długość transferu jest nieprawi-<br>dłowa.                                                                                                    | Sprawdzić przesunięcie<br>i liczbę rejestrów.                              |
| 03            | Nieprawidłowa<br>wartość<br>danych   | Nieprawidłowa wartość danych:<br>Zapytanie zawiera wartość danej,<br>która jest niedopuszczalna dla<br>slave'a. Oznacza to błąd w pozo-<br>stałej strukturze zapytania złożone-<br>go, np. długość danych jest<br>nieprawidłowa.                                                                                                    | Sprawdzić, czy<br>przesunięcie i długość<br>danych komendy są<br>poprawne. |
| 04            | Awaria urzą-<br>dzenia typu<br>slave | Błąd w przetwarzaniu danych:<br>Podczas próby wykonania żądanej<br>operacji przez slave'a wystąpił<br>nieokreślony błąd.                                                                                                    | Sprawdzić, czy<br>przesunięcie i długość<br>danych komendy są<br>poprawne. |
| F0            | Ochrona<br>przed zapisem<br>WŁ.      | Akcja została odrzucona, ponieważ<br>ustawiona jest ochrona przed<br>zapisem.                                                                                                    | Wyłączyć ochronę przed<br>zapisem.                                         |

#### Tabela A-2 Kody wyjątków Modbus

#### A.1.3 Mierzone zmienne z kodami funkcyjnymi 0x03 and 0x04

#### Adresowanie mierzonych zmiennych

Kody funkcyjne 0x03 i 0x04 można użyć na wszystkich mierzonych zmiennych wymienionych poniżej.

#### Uwaga

#### Błąd w przypadku niepoprawnego dostępu do mierzonych wartości

Przy odczycie należy upewnić się, że początek przesunięcia rejestru jest poprawny.

Przy **zapisie** należy upewnić się, że początek przesunięcia oraz liczba rejestrów są poprawne.

Przykład: jeśli wartość składa się z dwóch rejestrów i na przykład na drugim rejestrze użyto komendy odczytu, zostanie wygenerowany kod błędu. Urządzenie PAC2200 także wyprowadzi kod błędu, jeśli na przykład operacja zapisu kończy się w środku wielorejestrowej wartości.

#### Tabela A-3 Dostępne zmienne pomiarowe

| Skrót w kolumnie "Dostęp" | Rozwinięcie skrótu         |
|---------------------------|----------------------------|
| R                         | Dostęp do odczytu          |
| W                         | Dostęp do zapisu           |
| RW                        | Dostęp do odczytu i zapisu |

| Przesu-<br>nięcie | Liczba<br>rejestrów | Nazwa                       | Format | Jednost-<br>ka | Zakres wartości | Dostęp |
|-------------------|---------------------|-----------------------------|--------|----------------|-----------------|--------|
| 1                 | 2                   | Napięcie V <sub>L1-N</sub>  | Float  | V              | -               | R      |
| 3                 | 2                   | Napięcie V <sub>L2-N</sub>  | Float  | V              | -               | R      |
| 5                 | 2                   | Napięcie V <sub>L3-N</sub>  | Float  | V              | -               | R      |
| 7                 | 2                   | Napięcie V <sub>L1-L2</sub> | Float  | V              | -               | R      |
| 9                 | 2                   | Napięcie V <sub>L2-L3</sub> | Float  | V              | -               | R      |
| 11                | 2                   | Napięcie V <sub>L3-L1</sub> | Float  | V              | -               | R      |
| 13                | 2                   | Prąd L1                     | Float  | А              | -               | R      |
| 15                | 2                   | Prąd L2                     | Float  | А              | -               | R      |
| 17                | 2                   | Prąd L3                     | Float  | А              | -               | R      |
| 19                | 2                   | Moc pozorna L1              | Float  | VA             | -               | R      |
| 21                | 2                   | Moc pozorna L2              | Float  | VA             | -               | R      |
| 23                | 2                   | Moc pozorna L3              | Float  | VA             | -               | R      |
| 25                | 2                   | Moc czynna L1               | Float  | W              | -               | R      |
| 27                | 2                   | Moc czynna L2               | Float  | W              | -               | R      |
| 29                | 2                   | Moc czynna L3               | Float  | W              | -               | R      |
| 31                | 2                   | Moc bierna L1               | Float  | var            | -               | R      |
| 33                | 2                   | Moc bierna L2               | Float  | var            | -               | R      |

| Przesu- | Liczba | Nazwa                                            | Format | Jednost- | Zakres wartości             | Dostęp |
|---------|--------|--------------------------------------------------|--------|----------|-----------------------------|--------|
| 35      | 2      | Moc bierna 1.3                                   | Float  | var      | _                           | R      |
| 37      | 2      | Współczynnik mocy I 1                            | Float  | -        | 0 1                         | R      |
| 39      | 2      | Współczynnik mocy I 2                            | Float  | _        | 0 1                         | R      |
| 41      | 2      | Współczynnik mocy I 3                            | Float  | _        | 0 1                         | R      |
| 55      | 2      | Czestotliwość                                    | Float  | Hz       | 45 65                       | R      |
| 57      | 2      | Naniecie średnie VII-N                           | Float  | V        | -                           | R      |
| 59      | 2      |                                                  | Float  | V        | _                           | R      |
| 61      | 2      | Prad średni                                      | Float  | A        | _                           | R      |
| 63      | 2      | Całkowita moc pozorna                            | Float  | VA       | _                           | R      |
| 65      | 2      |                                                  | Float  | W        | _                           | R      |
| 67      | 2      | Całkowita moc bierna                             | Float  | var      | _                           | R      |
| 69      | 2      | Całkowity współczynnik mocy                      | Float  | -        | _                           | R      |
| 205     | 2      | Diagnostyka urządzenia i status urządzenia *     | LIDInt | _        | Bait 0 stan svs₋            | R      |
| 205     | 2      |                                                  | ODIII  |          | temu                        | IX .   |
| 207     | 2      | Status wyjść cyfrowych *                         | UDInt  | -        | Bajt<br>Bit 0 = Wyjście 0   | R      |
| 209     | 2      | Status wejść cyfrowych *                         | UDInt  | -        | Bajt 3<br>Bit 0 = Wejście 0 | R      |
| 211     | 2      | Aktywna taryfa                                   | UDInt  | -        | 0 = Taryfa 1                | R      |
|         |        |                                                  |        |          | 1 = Taryfa 2                |        |
| 213     | 2      | Licznik czasu pracy                              | UDInt  | s        | 0 999999999                 | RW     |
| 215     | 2      | Licznik uniwersalny                              | UDInt  | -        | 0 999999999                 | RW     |
| 217     | 2      | Licznik zmian parametrów                         | UDInt  | -        | -                           | R      |
| 219     | 2      | Licznik wszystkich zmian parametrów              | UDInt  | -        | -                           | R      |
| 501     | 2      | Pobrana moc czynna                               | Float  | W        | -                           | R      |
| 503     | 2      | Pobrana moc bierna                               | Float  | var      | -                           | R      |
| 505     | 2      | Oddana moc czynna                                | Float  | W        | -                           | R      |
| 507     | 2      | Oddana moc bierna                                | Float  | var      | -                           | R      |
| 509     | 2      | Maksymalny odczyt mocy czynnej w okresie czasu   | Float  | W        | -                           | R      |
| 511     | 2      | Minimalny odczyt mocy czynnej w okresie czasu    | Float  | W        | -                           | R      |
| 513     | 2      | Maksymalny odczyt mocy biernej w okresie czasu   | Float  | var      | -                           | R      |
| 515     | 2      | Minimalny odczyt mocy biernej<br>w okresie czasu | Float  | var      | -                           | R      |
| 517     | 2      | Długość okresu pomiaru prądu                     | UDInt  | s        | -                           | R      |
| 519     | 2      | Czas od początku okresu zapotrzebowania          | UDInt  | s        | -                           | R      |
| 801     | 4      | Energia czynna pobrana, taryfa 1                 | Double | Wh       | Overflow 1.0e+12            | RW     |
| 805     | 4      | Energia czynna pobrana, taryfa 2                 | Double | Wh       | Overflow 1.0e+12            | RW     |
| 809     | 4      | Energia czynna oddana, taryfa 1                  | Double | Wh       | Overflow 1.0e+12            | RW     |
| 813     | 4      | Energia czynna oddana, taryfa 2                  | Double | Wh       | Overflow 1.0e+12            | RW     |
| 817     | 4      | Energia bierna pobrana, taryfa 1                 | Double | varh     | Overflow 1.0e+12            | RW     |
| 821     | 4      | Energia bierna pobrana, taryfa 2                 | Double | varh     | Overflow 1.0e+12            | RW     |
| 825     | 4      | Energia bierna oddana, taryfa 1                  | Double | varh     | Overflow 1.0e+12            | RW     |
| 829     | 4      | Energia bierna oddana, taryfa 2                  | Double | varh     | Overflow 1.0e+12            | RW     |
| 833     | 4      | Energia pozorna, taryfa 1                        | Double | VAh      | Overflow 1.0e+12            | RW     |

| Przesu-<br>nięcie | Liczba<br>rejestrów | Nazwa                               | Format | Jednost-<br>ka | Zakres wartości  | Dostęp |
|-------------------|---------------------|-------------------------------------|--------|----------------|------------------|--------|
| 837               | 4                   | Energia pozorna, taryfa 2           | Double | VAh            | Overflow 1.0e+12 | RW     |
| 841               | 4                   | L1 energia czynna pobrana, taryfa 1 | Double | Wh             | Overflow 1.0e+12 | RW     |
| 845               | 4                   | L1 energia czynna pobrana, taryfa 2 | Double | Wh             | Overflow 1.0e+12 | RW     |
| 849               | 4                   | L1 energia czynna oddana, taryfa 1  | Double | Wh             | Overflow 1.0e+12 | RW     |
| 853               | 4                   | L1 energia czynna oddana, taryfa 2  | Double | Wh             | Overflow 1.0e+12 | RW     |
| 857               | 4                   | L1 energia bierna pobrana, taryfa 1 | Double | varh           | Overflow 1.0e+12 | RW     |
| 861               | 4                   | L1 energia bierna pobrana, taryfa 2 | Double | varh           | Overflow 1.0e+12 | RW     |
| 865               | 4                   | L1 energia bierna oddana, taryfa 1  | Double | varh           | Overflow 1.0e+12 | RW     |
| 869               | 4                   | L1 energia bierna oddana, taryfa 2  | Double | varh           | Overflow 1.0e+12 | RW     |
| 873               | 4                   | L1 energia pozorna, taryfa 1        | Double | VAh            | Overflow 1.0e+12 | RW     |
| 877               | 4                   | L1 energia pozorna, taryfa 2        | Double | VAh            | Overflow 1.0e+12 | RW     |
| 881               | 4                   | L2 energia czynna pobrana, taryfa 1 | Double | Wh             | Overflow 1.0e+12 | RW     |
| 885               | 4                   | L2 energia czynna pobrana, taryfa 2 | Double | Wh             | Overflow 1.0e+12 | RW     |
| 889               | 4                   | L2 energia czynna oddana, taryfa 1  | Double | Wh             | Overflow 1.0e+12 | RW     |
| 893               | 4                   | L2 energia czynna oddana, taryfa 2  | Double | Wh             | Overflow 1.0e+12 | RW     |
| 897               | 4                   | L2 energia bierna pobrana, taryfa 1 | Double | varh           | Overflow 1.0e+12 | RW     |
| 901               | 4                   | L2 energia bierna pobrana, taryfa 2 | Double | varh           | Overflow 1.0e+12 | RW     |
| 905               | 4                   | L2 energia bierna oddana, taryfa 1  | Double | varh           | Overflow 1.0e+12 | RW     |
| 909               | 4                   | L2 energia bierna oddana, taryfa 2  | Double | varh           | Overflow 1.0e+12 | RW     |
| 913               | 4                   | L2 energia pozorna, taryfa 1        | Double | VAh            | Overflow 1.0e+12 | RW     |
| 917               | 4                   | L2 energia pozorna, taryfa 2        | Double | VAh            | Overflow 1.0e+12 | RW     |
| 921               | 4                   | L3 energia czynna pobrana, taryfa 1 | Double | Wh             | Overflow 1.0e+12 | RW     |
| 925               | 4                   | L3 energia czynna pobrana, taryfa 2 | Double | Wh             | Overflow 1.0e+12 | RW     |
| 929               | 4                   | L3 energia czynna oddana, taryfa 1  | Double | Wh             | Overflow 1.0e+12 | RW     |
| 933               | 4                   | L3 energia czynna oddana, taryfa 2  | Double | Wh             | Overflow 1.0e+12 | RW     |
| 937               | 4                   | L3 energia bierna pobrana, taryfa 1 | Double | varh           | Overflow 1.0e+12 | RW     |
| 941               | 4                   | L3 energia bierna pobrana, taryfa 2 | Double | varh           | Overflow 1.0e+12 | RW     |
| 945               | 4                   | L3 energia bierna oddana, taryfa 1  | Double | varh           | Overflow 1.0e+12 | RW     |
| 949               | 4                   | L3 energia bierna oddana, taryfa 2  | Double | varh           | Overflow 1.0e+12 | RW     |
| 953               | 4                   | L3 energia pozorna, taryfa 1        | Double | VAh            | Overflow 1.0e+12 | RW     |
| 957               | 4                   | L3 energia pozorna, taryfa 2        | Double | VAh            | Overflow 1.0e+12 | RW     |

Kolejne tabele zawierają szczegóły dotyczące pozycji oznaczonych gwiazdką - \*.

#### A.1.4 Struktura - stan wejścia cyfrowego oraz stan wyjścia cyfrowego otrzymywany za pomocą kodów funkcyjnych 0x03 oraz 0x04

Poprzez protokół MODBUS można odczytać następujące parametry:

- "Status of the digital input" stan wejścia cyfrowego
- "Status of the digital output" stan wyjścia cyfrowego

#### Stan wejścia i wyjścia miernika parametrów sieci PAC2200

| Nazwa                    | Długość | Status | Bajt | Bit | Maska     | Dostęp |
|--------------------------|---------|--------|------|-----|-----------|--------|
| Status wyjścia cyfrowego | 32 bity | DO     | 3    | 0   | 0x0000001 | R      |
| Status wejścia cyfrowego | 32 bity | DI     | 3    | 0   | 0x0000001 | R      |

Tabela A-4 Struktura – Status wejścia i wyjścia cyfrowego, przesunięcie Modbus 207 i 209

# A.1.5 Struktura - diagnostyka i status urządzenia przy pomocy kodów funkcyjnych 0x03 oraz 0x04

#### Struktura

| Bajt   | Bit    | Status urządzenia                                                  | Тур        | Maska bitowa | Zakres     | Dostęp |
|--------|--------|--------------------------------------------------------------------|------------|--------------|------------|--------|
| 0      | 0      | Brak impulsu synchronizacji                                        | Status     | 0x01000000   | 0 =        | R      |
| 0      | 1      | Menu konfiguracji urządzenia jest aktywne                          | Status     | 0x02000000   | nieaktywny | R      |
| 0      | 2      | Przeciążenie napięciowe                                            | Status     | 0x04000000   | 1 -        | R      |
| 0      | 3      | Przeciążenie prądowe                                               | Status     | 0x08000000   | aktvwnv    | R      |
| 0      | 5      | Status – aktualizacja jest aktywny                                 | Status     | 0x20000000   | , , ,      | R      |
| 0      | 6      | Sprzętowa ochrona przed zapisem jest aktywna                       | Status     | 0x40000000   |            | R      |
| 0      | 7      | Komunikacja Modbus jest zabezpieczona przed zapisem                | Status     | 0x80000000   |            | R      |
| 1      | 1      | Przekroczenie maksymalnej częstotliwości<br>impulsów               |            | 0x00020000   |            | R      |
| 1      | 7      | Oczekiwanie na interakcję użytkownika                              | Status     | 0x00800000   |            | R      |
| 2      | 0      | Zmiany podstawowych parametrów <sup>1)</sup>                       | Pamiętanie | 0x00000100   |            | R      |
| 2      | 2      | Przekroczenie maksymalnej częstotliwości<br>impulsów <sup>1)</sup> | Pamiętanie | 0x00000400   |            | R      |
| 2      | 3      | Restart urządzenia <sup>1)</sup>                                   | Pamiętanie | 0x0000800    |            | R      |
| 2      | 4      | Reset licznika energii przez użytkownika1)                         | Pamiętanie | 0x00001000   |            | R      |
| 1) Wyr | nagane | potwierdzenie.                                                     |            |              |            |        |

Tabela A-5 Modbus, przesunięcie 205, rejestr 2: struktura statusu urządzenia i diagnostyka

### A.1.6 Parametry stanu Modbus z użyciem kodu funkcyjnego 0x02

#### Parametry stanu

Dla wszystkich poniższych parametrów można użyć kodu funkcyjnego 0x02.

| Przesu-<br>nięcie | Liczba<br>rejestrów | Nazwa                                             | Format | Zakres     | Dostęp |
|-------------------|---------------------|---------------------------------------------------|--------|------------|--------|
| 108               | 0                   | Zmiana podstawowych parametrów                    | Bit    | 0 =        | R      |
| 109               | 0                   | Przekroczenie limitów dolnych lub górnych         | Bit    | nieaktywny | R      |
| 110               | 0                   | Przekroczenie maksymalnej częstotliwości impulsów | Bit    | 4 -        | R      |
| 111               | 0                   | Restart urządzenia                                | Bit    | aktywny    | R      |
| 112               | 0                   | Reset licznika energii przez użytkownika          | Bit    |            | R      |
| 117               | 0                   | Przekroczenie maksymalnej częstotliwości impulsów | Bit    |            | R      |
| 124               | 0                   | Brak impulsu synchronizacji                       | Bit    |            | R      |
| 125               | 0                   | Menu konfiguracji urządzenia aktywne              | Bit    |            | R      |
| 126               | 0                   | Przeciążenie napięciowe                           | Bit    |            | R      |
| 127               | 0                   | Przeciążenie prądowe                              | Bit    |            | R      |
| 200               | 0                   | Wejście cyfrowe 0                                 | Bit    |            | R      |
| 300               | 0                   | Wyjście cyfrowe 0                                 | Bit    |            | R      |

| Tabela A- 6 | Parametry stanu  |
|-------------|------------------|
|             | i arametry stand |

#### A.1.7 Ustawienia Modbus z kodami funkcyjnymi 0x03, 0x04 oraz 0x10

#### Adresowanie ustawień

Do odczytu można użyć kodów funkcyjnych 0x03, 0x04, natomiast dla zapisu kodu 0x10 dla wszystkich wymienionych poniżej parametrów.

Tabela A-7 Parametry ustawień

| Przesu-<br>nięcie | Liczba<br>rejestrów | Nazwa                                     | Jednost-<br>ka | Format        | Zakres                        |                     | Dostęp |
|-------------------|---------------------|-------------------------------------------|----------------|---------------|-------------------------------|---------------------|--------|
| 49999             | 2                   | Zakres wyświetlania prądu<br>znamionowego | A              | unsigned long | 1 - 99                        | 999 A               | RW     |
| 50001             | 2                   | Typ połączenia                            | -              | unsigned long | 0 =                           | 3P4W                | RW     |
|                   |                     |                                           |                |               | 4 =                           | 1P2W                |        |
| 50011             | 2                   | Prąd po stronie pierwotnej                | А              | unsigned long | 1 99999 A (Urządzenie<br>5 A) |                     | RW     |
|                   |                     |                                           |                |               | 65 A (                        | Urządzenie 65 A)    | R      |
| 50013             | 2                   | Prąd po stronie wtórnej                   | А              | unsigned long | 1 A, 5 A (Urządzenie 5 A)     |                     | RW     |
|                   |                     |                                           |                |               | 65 A (                        | Urządzenie 65 A)    | R      |
| 50021             | 2                   | Okres zapotrzebowania                     | Min.           | unsigned long | 1 60                          |                     | RW     |
| 50023             | 2                   | Synchronizacja                            | -              | unsigned long | 0 =                           | Brak synchronizacji | RW     |

| Przesu-<br>nięcie | Liczba<br>rejestrów | Nazwa                    | Jednost-<br>ka | Format        | Zakre | 5                             | Dostęp |
|-------------------|---------------------|--------------------------|----------------|---------------|-------|-------------------------------|--------|
|                   |                     |                          |                |               | 1 =   | Synchronizacja<br>przez szynę |        |
|                   |                     |                          |                |               | 2 =   | Synchronizacja<br>przez DI    |        |
| 50243             | 2                   | Zmiana kierunku prądu L1 | -              | unsigned long | 0 =   | Nie                           | RW     |
|                   |                     |                          |                |               | 1 =   | Tak                           |        |
| 50245             | 2                   | Zmiana kierunku prądu L2 | -              | unsigned long | 0 =   | Nie                           | RW     |
|                   |                     |                          |                |               | 1 =   | Tak                           |        |
| 50247             | 2                   | Zmiana kierunku prądu L3 | -              | unsigned long | 0 =   | Nie                           | RW     |
|                   |                     |                          |                |               | 1 =   | Tak                           |        |

Tabela A-8 Parametry ustawień wejścia cyfrowego

| Przesu-<br>nięcie | Liczba<br>rejestrów | Nazwa                                               | Jednost-<br>ka | Format        | Zakre  | S                  | Dostęp |
|-------------------|---------------------|-----------------------------------------------------|----------------|---------------|--------|--------------------|--------|
| 50025             | 2                   | Tryb "działanie"                                    | -              | unsigned long | 0 =    | Tylko status       | RW     |
|                   |                     |                                                     |                |               | 1 =    | Wejście impulsowe  |        |
|                   |                     |                                                     |                |               | 2 =    | Przełączanie taryf |        |
|                   |                     |                                                     |                |               | 3 =    | Synchronizacja     |        |
| 50029             | 2                   | Tryb "wejście impulsowe"                            | kWh            | unsigned long | 0 =    | 0 kWh              | RW     |
|                   |                     |                                                     |                |               | 1 =    | Eksport kWh        |        |
| 50031             | 2                   | Impulsy na jednostkę<br>(imp. na<br>1000 Wh / VARh) | -              | unsigned long | 1 4000 |                    | RW     |
| 50239             | 2                   | Input pulse divider                                 | kWh            | unsigned long | 0 =    | 1 kWh              | RW     |
|                   |                     |                                                     |                |               | 1 =    | 10 kWh             |        |
|                   |                     |                                                     |                |               | 2 =    | 100 kWh            |        |
|                   |                     |                                                     |                |               | 3 =    | 1000 kWh           |        |

Tabela A-9 Parametry ustawień dla wyjścia cyfrowego

| Przesu-<br>nięcie | Liczba<br>rejestrów | Nazwa                              | Jednost-<br>ka | Format        | Zakre | S                        | Dostęp |
|-------------------|---------------------|------------------------------------|----------------|---------------|-------|--------------------------|--------|
| 50033             | 2                   | Przyporządkowanie grupy wektorowej | -              | unsigned long | 0 9   | 9                        | RW     |
| 50035             | 2                   | Tryb "działanie"                   | -              | unsigned long | 0 =   | Wyłączony                | RW     |
|                   |                     |                                    |                | 1             | 1 =   | Urządzenie włą-<br>czone |        |
|                   |                     |                                    |                |               | 2 =   | Wyjście zdalne           |        |
|                   |                     |                                    |                |               | 3 =   | Kolejność faz            |        |
|                   |                     |                                    |                |               | 4 =   | Przekroczenie<br>limitu  |        |
|                   |                     |                                    |                |               | 5 =   | Impuls energii           |        |
| 50041             | 2                   | Tryb "impulsów energii"            | -              | unsigned long | 0 =   | Import kWh               | RW     |

| Przesu-<br>nięcie | Liczba<br>rejestrów | Nazwa                                               | Jednost-<br>ka | Format        | Zakre                                                                                                    | S             | Dostęp |
|-------------------|---------------------|-----------------------------------------------------|----------------|---------------|----------------------------------------------------------------------------------------------------|---------------|--------|
|                   |                     |                                                     |                |               | 1 =                                                                                                    | Eksport kWh   |        |
|                   |                     |                                                     |                |               | 2 =                                                                                                    | Import kVARh  |        |
|                   |                     |                                                     |                |               | 3 =                                                                                                    | Eksport kVARh |        |
| 50043             | 2                   | Impulsy na jednostkę<br>(imp. na<br>1000 Wh / VARh) | -              | unsigned long | 1 4000                                                                                                    |               | RW     |
| 50045             | 2                   | Długość impulsu                                     | ms             | unsigned long | 30 500                                                                                                    |               | RW     |
| 50147             | 2                   | Przekroczenie czasu<br>wyjścia cyfrowego            | s              | unsigned long | 0 = Wyłączone<br>0.1 18000 = Wyjście<br>jest resetowane po<br>czasie, pod warunkiem,<br>że nie ma ingerencji<br>operatora. |               | RW     |
| 50237             | 2                   | Dzielnik impulsu                                    | kWh            | unsigned long | 0 =                                                                                                    | 1 kWh         | RW     |
|                   |                     | wyjściowego                                         |                |               | 1 =                                                                                                    | 10 kWh        |        |
|                   |                     |                                                     |                |               | 2 =                                                                                                    | 100 kWh       |        |
|                   |                     |                                                     |                |               | 3 =                                                                                                    | 1000 kWh      |        |

# A.1.8 Parametry komunikacji Modbus za pomocą kodów funkcyjnych 0x03, 0x04 oraz 0x10

#### Adresowanie parametrów komunikacji

Tabela A- 10 Parametry komunikacji

| Prze-<br>sunię-<br>cie | Liczba<br>rejestrów | Nazwa                       | Jednost-<br>ka | Format        | Kody Modbus                                          | Zakres                                                                                       | Dostęp |
|------------------------|---------------------|-----------------------------|----------------|---------------|------------------------------------------------------|----------------------------------------------------------------------------------------------|--------|
| 62993                  | 2                   | Adres IP serwera<br>SNTP    | -              | unsigned long | <ul> <li>0x03</li> <li>0x04</li> <li>0x10</li> </ul> | 0 FFFFFFFFh                                                                                  | RW     |
| 62995                  | 2                   | Tryb klienta SNTP           | -              | unsigned long | <ul> <li>0x03</li> <li>0x04</li> <li>0x10</li> </ul> | 0 = Klient SNTP<br>wył.<br>1 = Klient SNTP<br>aktywny<br>2 = Klient rozgło-<br>szeniowy SNTP | RW     |
| 62997                  | 2                   | Firewall podsieci<br>WŁ/WYŁ | -              | unsigned long | <ul> <li>0x03</li> <li>0x04</li> <li>0x10</li> </ul> | -                                                                                            | RW     |
| 63001                  | 2                   | Adres IP                    | -              | unsigned long | <ul> <li>0x03</li> <li>0x04</li> <li>0x10</li> </ul> | 0 FFFFFFFFh                                                                                  | RW     |

| Prze-<br>sunię- | Liczba<br>rejestrów | Nazwa                                                                                               | Jednost-<br>ka | Format        | Kody Modbus                                          | Zakres                                       |                                  | Dostęp |
|-----------------|---------------------|----------------------------------------------------------------------------------------------------|----------------|---------------|------------------------------------------------------|----------------------------------------------|----------------------------------|--------|
| 63003           | 2                   | Maska podsieci                                                                                      | -              | unsigned long | <ul> <li>0x03</li> <li>0x04</li> <li>0x10</li> </ul> | 0 FFFI                                       | FFFFh                            | RW     |
| 63005           | 2                   | Bramka                                                                                              | -              | unsigned long | <ul> <li>0x03</li> <li>0x04</li> <li>0x10</li> </ul> | 0 FFFI                                       | 0 FFFFFFFh                       |        |
| 63007           | 2                   | Wersja bootloader'a                                                                                 | -              | unsigned long | <ul><li>0x03</li><li>0x04</li></ul>                  | char, uch<br>uchar                           | char, uchar, uchar,<br>uchar     |        |
| 63009           | 2                   | Ochrona hasłem<br>WŁ/WYŁ                                                                            | -              | unsigned long | <ul><li>0x03</li><li>0x04</li></ul>                  | 0; 1                                         | 0; 1                             |        |
| 63135           | 2                   | Adres Modbus RTU<br>(jeśli dostępny jest<br>port RS485)                                             | -              | unsigned long | <ul> <li>0x03</li> <li>0x04</li> <li>0x10</li> </ul> | 1 - 247                                      |                                  | RW     |
| 63137           | 2                   | Szybkość transmisji<br>MODBUS RTU (jeśli<br>dostępny jest port<br>RS485)                            | -              | unsigned long | <ul> <li>0x03</li> <li>0x04</li> <li>0x10</li> </ul> | 0 = 4800<br>1 = 9600<br>2 = 1920<br>3 = 3840 | baud<br>baud<br>0 baud<br>0 baud | RW     |
| 63139           | 2                   | Bity danych/<br>parzystości/ stopu<br>MODBUS RTU (jeśli<br>dostępny jest port<br>RS485)             | -              | unsigned long | <ul> <li>0x03</li> <li>0x04</li> <li>0x10</li> </ul> | 0 = 8N2<br>1 = 8E1<br>2 = 8O1<br>3 = 8N1     |                                  | RW     |
| 63141           | 2                   | Czas odpowiedzi<br>MODBUS RTU (jeśli<br>dostępny jest port<br>RS485)                                | ms             | unsigned long | <ul> <li>0x03</li> <li>0x04</li> <li>0x10</li> </ul> | 1 - 255                                      |                                  | RW     |
| 64001           | 27                  | Dane IM0                                                                                            | -              | IM0STRUCT     | <ul><li>0x03</li><li>0x04</li></ul>                  | -                                            |                                  | R      |
| 64028           | 89                  | Dane IM1 – IM4                                                                                      | -              | IM14STRUCT    | <ul> <li>0x03</li> <li>0x04</li> <li>0x10</li> </ul> | -                                            |                                  | RW     |
| 65290           | 2                   | Sprzętowa ochrona<br>przed zapisem<br>WŁ/WYŁ (wymaga<br>wciśnięcia przycisku<br>"SW" na urządzeniu) | -              | unsigned long | • 0x10                                               | 0 = 1 =                                      | WŁ<br>WYŁ                        | RW     |

# A.1.9 Informacje o urządzeniu z wykorzystaniem kodów funkcyjnych 0x03, 0x04 oraz 0x10

#### Adresowanie parametrów informacji o urządzeniu

Dostęp do parametrów informacji o urządzeniu tylko blok po bloku, np. odczyt z przesunięcia 64001 rejestr 27.

#### Uwaga

#### Błąd w przypadku niepoprawnego dostępu do danych I&M.

Podczas tworzenia dostępów **odczytu** i **zapisu** upewnij się, że przesunięcie (offset) oraz liczba rejestrów są poprawne. Zawsze odczytuj lub zapisuj cały blok.

W przypadku, gdy wartość skłda się z kilku rejestrów, komenda odczytu zastosowana np. w drugim rejestrze spowoduje pojawienie się informacji o błędzie. Urządzenie PAC2200 pokaze także błąd w sytuacji, gdy operacja zapisu skończy się w środku wartości posiadającej większą liczbę rejestrów.

| Przesunięcie          | Całkowita<br>liczba<br>rejestrów | Liczba rejestrów<br>na parametr | Nazwa                  | Format                  | Zakres                   | Dostęp |
|-----------------------|----------------------------------|---------------------------------|------------------------|-------------------------|--------------------------|--------|
| Start offset<br>64001 | 27                               | [1]                             | ID producenta          | unsigned short          | 42 <sup>*)</sup>         | R      |
| [64002]               |                                  | [10]                            | Nr zamówieniowy        | Char 20                 | ASCII                    | R      |
| [64012]               |                                  | [8]                             | Nr seryjny             | Char 16                 | ASCII                    | R      |
| [64020]               |                                  | [1]                             | Wersja hardware        | unsigned short          | 0 65535                  | R      |
| [64021]               |                                  | [2]                             | Wersja firmware        | 1 char, 3 unsigned char | V 0.0.0<br>V 255.255.255 | R      |
| [64023]               |                                  | [1]                             | Licznik zmian          | unsigned short          | 1 65535                  | R      |
| [64024]               |                                  | [1]                             | ID profilu             | unsigned short          | 3A00 F6FF                | R      |
| [64025]               |                                  | [1]                             | ID profilu specjalnego | unsigned short          | -                        | R      |
| [64026]               |                                  | [1]                             | Wersja danych I&M      | 2 unsigned char         | 0.0 255.255              | R      |
| [64027]               |                                  | [1]                             | Obsługiwane dane I&M   | unsigned short          | 00 FF                    | R      |
| *) 42 dla Sieme       | ens AG                           |                                 |                        |                         |                          |        |

Tabela A- 11 Parametry I&M 0 z kodem funkcyjnym 0x03 oraz 0x04

| Przesunięcie          | Całkowita<br>liczba<br>rejestrów | Liczba rejestrów<br>na parametr | Nazwa               | Format  | Zakres | Dostęp |
|-----------------------|----------------------------------|---------------------------------|---------------------|---------|--------|--------|
| Start offset<br>64028 | 89                               | [16]                            | Identyfikator sieci | Char 32 | ASCII  | RW     |
| [64044]               |                                  | [11]                            | ID lokacji          | Char 22 | ASCII  | RW     |
| [64055]               |                                  | [8]                             | Data instalacji     | Char 16 | ASCII  | RW     |
| [64063]               |                                  | [27]                            | Komentarz           | Char 54 | ASCII  | RW     |
| [64090]               |                                  | [27]                            | Podpis              | Char 54 | -      | RW     |

Tabela A- 12 Parametry I&M 1-4 z kodami funkcyjnymi 0x03, 0x04 oraz 0x10

### A.1.10 Parametry komend Modbus

#### Adresowanie parametrów komend

Do parametrów komend można zastosować kod funkcyjny Modbus 0x06.

| Przesu-<br>nięcie | Liczba<br>rejestrów | Nazwa                                    | Jed-<br>nostka | Format         | Zakres |                                     | Dostęp |
|-------------------|---------------------|------------------------------------------|----------------|----------------|--------|-------------------------------------|--------|
| 60004             | 1                   | Reset liczników energii                  | -              | unsigned short | 0 =    | Wszystkie                           | W      |
|                   |                     |                                          |                |                | 1 =    | Energia czynna<br>pobrana, taryfa 1 |        |
|                   |                     |                                          |                |                | 2 =    | Energia czynna<br>pobrana, taryfa 2 |        |
|                   |                     |                                          |                |                | 3 =    | Energia czynna<br>oddana, taryfa 1  |        |
|                   |                     |                                          |                |                | 4 =    | Energia czynna<br>oddana, taryfa 2  |        |
|                   |                     |                                          |                |                | 5 =    | Energia bierna<br>pobrana, taryfa 1 |        |
|                   |                     |                                          |                |                | 6 =    | Energia bierna<br>pobrana, taryfa 2 |        |
|                   |                     |                                          |                |                | 7 =    | Energia bierna<br>oddana, taryfa 1  |        |
|                   |                     |                                          |                |                | 8 =    | Energia bierna<br>oddana, taryfa 2  |        |
|                   |                     |                                          |                |                | 9 =    | Energia pozorna,<br>taryfa 1        |        |
|                   |                     |                                          |                |                | 10 =   | Energia pozorna,<br>taryfa 2        |        |
| 60005             | 1                   | Synchronizacja okresu<br>zapotrzebowania | Min.           | unsigned short | 1 60   |                                     | W      |
| 60006             | 1                   | Przełączanie taryf                       | -              | unsigned short | 0 =    | Taryfa główna                       | W      |
|                   |                     |                                          |                |                | 1 =    | Druga taryfa                        |        |

| Przesu-<br>nięcie | Liczba<br>rejestrów | Nazwa                                                                                                    | Jed-<br>nostka | Format               | Zakres                                                                                              | Zakres                 |   |
|-------------------|---------------------|----------------------------------------------------------------------------------------------------|----------------|----------------------|----------------------------------------------------------------------------------------------------|------------------------|---|
| 60007             | 1                   | Potwierdzenie bitu diagnostyki<br><sup>1)</sup> (por. bity zapisane w prze-<br>sunięciu 205 unsigned long) | -              | unsigned short       | 0 ffffh                                                                                             | 0 ffffh                |   |
| 60008             | 1                   | Wyjścia przełączające (jeśli                                                                               | -              | unsigned short       | 0ffh 1ff                                                                                            | h                      | W |
|                   |                     | ustawione)                                                                                                 |                |                      | Bajt 0<br>= 0                                                                                       | Wyjście<br>cyfrowe 0.0 |   |
|                   |                     |                                                                                                    |                |                      | Bajt 1<br>= 0                                                                                       | WYŁ                    |   |
|                   |                     |                                                                                                    |                |                      | Bajt 1<br>= 1                                                                                       | WŁ                     |   |
| 60009             | 1                   | Komenda przełączania dla<br>grupy wektorowej                                                               | -              | unsigned short       | Wysoki 0 99,<br>niski 0 1<br>Przyporządkowanie grupy<br>bitu wysokiego<br>Niski bit 1 = WŁ, 0 = WYŁ |                        | W |
| 65300             | 1                   | Aktywacja konfiguracji adresu<br>IP / sieci Ethernet                                                       | -              | unsigned short       | 0                                                                                                   |                        | W |
| 1) Urządze        | enie opracuj        | ące w sieci jako Modbus master                                                                             | musi potv      | vierdzić dane bity c | liagnostyki                                                                                         |                        |   |

### A.1.11 Identyfikacja urządzenia Modbus z kodem funkcyjnym 0x2B

#### Adresowanie identyfikacji urządzenia Modbus

Do parametrów identyfikacji urządzenia można użyć kodu 0x2B.

Tabela A-14 Parametry identyfikacji urządzenia Modbus

| ID obiektu | Nazwa                            | Format | Dostęp |
|------------|----------------------------------|--------|--------|
| OID 0      | Producent                        | String | R      |
| OID 1      | Nazwa urządzenia producenta      | String | R      |
| OID 2      | Wersja firmware'u / bootloader'a | String | R      |

### Indeks

Aktualizacia firmware'u. 41 Akwizycja wartości pomiarowych, 43 Bezpieczeństwo Cechy, 10 Dane techniczne Warunki środowiskowe, 48 Wejścia pomiarowe, (urządzenie 65 A) Wyjście cyfrowe, 45 Dane techniczne, 43 Wejścia pomiarowe, 43, (urządzenie 5 A) Dane techniczne Dokładność pomiaru, 44 Dane techniczne Wejście cyfrowe, 45 Dane techniczne Komunikacia, 46 Dane techniczne Interfeis RS 485, 46 Dane techniczne Elementy łaczeniowe, 46 Dane techniczne Zacisk śrubowy, 46 Dane techniczne Stopień ochrony, 48 Dane techniczne Klasa ochronności. 48 Dane techniczne Zatwierdzenia, 49 Demontaż, 20 Diagnostyka urządzenia, 58 Elementy łaczeniowe, 46 ID obiektu, 66 Informacje dotyczące bezpieczeństwa, 6 Interfejs Cechy, 10 Interfejs RS 485, 46 Klasa ochronności, 48 Kody błedów, 55, 63 Kody funkcyjne, 53, 66 Kody funkcyjne Modbus, 55, 59, 61, 64, 66 Kody wyjątków, 54 Komunikacia, 46 Liczniki, 9 Maska bitowa, 58 Metoda pomiaru, 43

Mieisce instalacii. 19 Mierzone zmienne Modbus, 55 Modbus Kody wyjątków, 54 Wejście cyfrowe, status, 58 Wyjście cyfrowe, status, 58 Modbus RTU, 46 Montaż Procedura, 20 Naprawy, 42 Utrata gwarancji, 42 Parametry Informacje o urządzeniu, 66 Komendy, 64 Komunikacja, 61 Stan. 59 Parametry identyfikacji urządzenia, 66 Parametry komend, 64 Parametry komunikacji, 61 Parametry stanu, 59 Procedura Montaż. 20 Przesunięcie, 54, 55, 58, 59, 60, 61, 64 Przykłady podłaczeń, 24 Recykling, 42 Rejestr, 54, 55, 59, 60, 61, 64 Status urządzenia, 58 Stopień ochrony, 48 Typy połączęń, 12 Uruchomienie. 31 Warunki, 31 Utylizacja, 42 Warunki Uruchomienie, 31 Warunki środowiskowe, 48 Wyświetlacz i panel operatorski Cechy, 9 Wyświetlanie zmiennych pomiarowych w zależności od typu połączenia, 12 Zacisk śrubowy, 46 Zapotrzebowanie na moc, 9 Zatwierdzenia, 49 Zawartość zestawu, 5 Znak CE, 49

### Siemens Sp. z o.o.

Energy Management ul. Żupnicza 11 03-821 Warszawa tel.: +48 (22) 870 90 00 elektrotechnika.pl@siemens.com www.siemens.pl/lmv

Zastrzegamy sobie prawo do zmian oraz do występowania błędów w druku. Informacje zawarte w niniejszym dokumencie zawierają jedynie ogólny opis, względnie cechy jakościowe, które w konkretnym przypadku nie zawsze będą odpowiadały zawartemu opisowi lub które mogą się zmienić w następstwie dalszego rozwoju produktu. Pożądane cechy jakościowe będą obowiązujące tylko przy pisemnym ich potwierdzeniu w kontrakcie.

Znaki towarowe wymienione w tym dokumencie należą do firmy Siemens AG, spółek powiązanych lub ich odpowiednich właścicieli. Edycja 2017